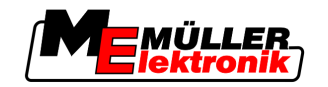

# Instrukcja montażu i obsługi

## COMFORT-Terminal

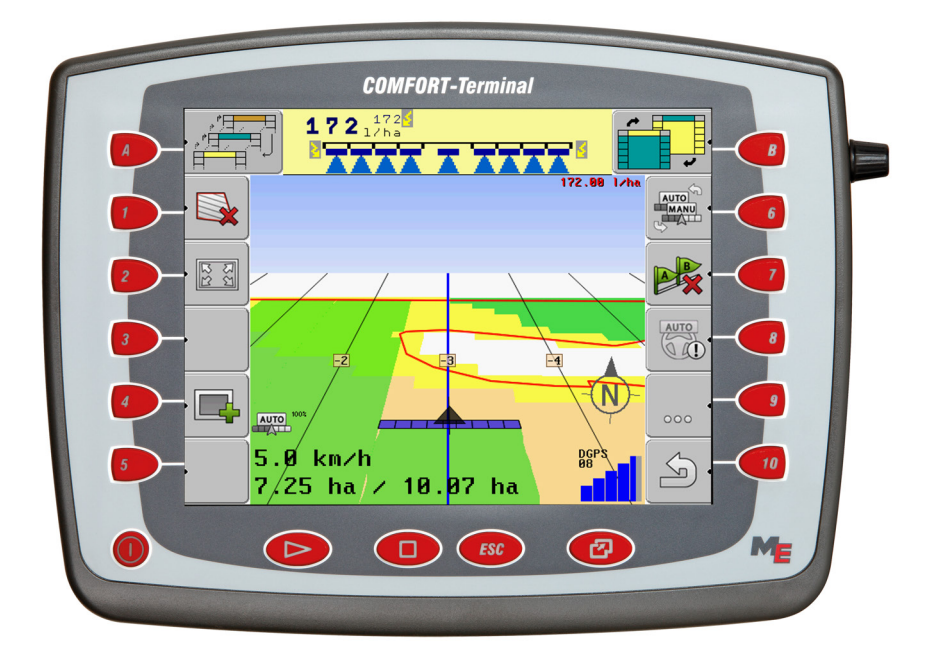

Stan: V5.20130422

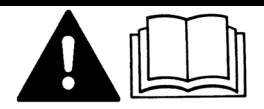

30322527-02-PL

Przeczytaj tą instrukcję obsługi i stosuj się do niej. Zachowaj tą instrukcję obsługi do użycia w przyszłości

## Nota redakcyjna

| Dokument    | Instrukcja montażu i obsługi                         |
|-------------|------------------------------------------------------|
|             | Produkt: COMFORT-Terminal                            |
|             | Numer dokumentu: 30322527-02-PL                      |
|             | Od wersji oprogramowania: 04.05.00                   |
|             | Język oryginału: niemiecki                           |
| Copyright © | Müller-Elektronik GmbH & Co.KG                       |
|             | Franz-Kleine-Straße 18                               |
|             | 33154 Salzkotten                                     |
|             | Niemcy                                               |
|             | Tel: ++49 (0) 5258 / 9834 - 0                        |
|             | Telefax: ++49 (0) 5258 / 9834 - 90                   |
|             | Email: info@mueller-elektronik.de                    |
|             | Strona internetowa: http://www.mueller-elektronik.de |
|             |                                                      |

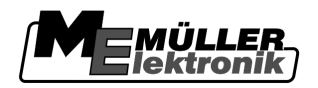

## Spis treści

| 1     | Dla twojego bezpieczeństwa                                               | 6  |
|-------|--------------------------------------------------------------------------|----|
| 1.1   | Podstawowe wskazówki bezpieczeństwa                                      | 6  |
| 1.2   | Konstrukcja i znaczenie wskazówek bezpieczeństwa                         | 6  |
| 1.3   | Wymagania dotyczące użytkowników                                         | 7  |
| 1.4   | Zasady użycia produktu zgodne z zastosowaniem                            | 7  |
| 1.5   | Oświadczenie zgodności z dyrektywami WE                                  | 7  |
| 2     | O tej instrukcji obsługi                                                 | 8  |
| 2.1   | Grupa docelowa instrukcji obsługi                                        | 8  |
| 2.2   | Konstrukcja opisów czynności                                             | 8  |
| 2.3   | Konstrukcja odnośników                                                   | 8  |
| 3     | Opis produktu                                                            | 9  |
| 3.1   | Opis zakresu funkcji produktu                                            | 9  |
| 3.2   | Zawartość opakowania                                                     | 9  |
| 3.3   | Wymagania sprzętowe                                                      | 10 |
| 3.4   | Zrozumienie danych na tabliczce znamionowej                              | 10 |
| 4     | Montaż i instalacja                                                      | 11 |
| 4.1   | Montowanie terminalu w kabinie traktora.                                 | 11 |
| 4.1.1 | Przykręcanie anteny GSM                                                  | 11 |
| 4.1.2 | Przyłącza terminalu<br>Rodkaczania terminalu do wyposażonia podstawowago | 12 |
| 4.Z   | Fouiquzarile terminalu do wyposazenia poustawowego.<br>Karta SIM         | 12 |
| 4.5   | Włożyć karte SIM                                                         | 12 |
| 4.4   | Podłaczanie odbiornika GPS do terminalu                                  | 13 |
| 4.5   | Podłączanie czujników do terminalu                                       | 15 |
| 5     | Podstawy obsługi                                                         | 17 |
| 5.1   | Podstawowe elementy obsługi                                              | 17 |
| 5.2   | Pierwsze uruchomienie                                                    | 18 |
| 5.3   | Kolejność konfiguracji                                                   | 19 |
| 5.4   | Korzystanie z przycisków funkcji                                         | 20 |
| 5.5   | Restartowanie terminalu                                                  | 20 |
| 5.6   | Wprowadzanie danych                                                      | 21 |
| 6     | Uruchamianie aplikacji w menu wyboru.                                    | 22 |
| 6.1   | Opis menu wyboru                                                         | 22 |
| 6.2   | Otwieranie aplikacji                                                     | 22 |
| 6.3   | Podział ekranu                                                           | 23 |

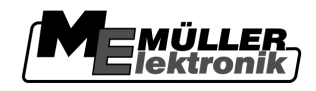

| 7              | Konfigurowanie terminalu w aplikacji Service                                  | 25       |
|----------------|-------------------------------------------------------------------------------|----------|
| 7.1            | Elementy obsługi w aplikacji Service                                          | 25       |
| 7.2            | Symbole w aplikacji Service                                                   | 26       |
| 7.3            | Zmienianie języka                                                             | 26       |
| 7.4            | Konfigurowanie podstawowych ustawień terminalu                                | 27       |
| 7.5            | Odbiornik GPS                                                                 | 29       |
| 7.5.1          | Aktywowanie odbiornika GPS                                                    | 29       |
| 7.5.2          | Konfigurować odbiornik GPS.                                                   | 30       |
| 7.6            | Konfigurowanie modułu przechyleń "GPS TILT-Module"                            | 32       |
| 7.7            | Aktywowanie zewnętrznego wskaźnika kierunku "Lightbar"                        | 33       |
| 7.8            | Kamera                                                                        | 34       |
| 7.8.1          | Aktywowanie kamery                                                            | 34       |
| 7.8.2          | Obsługiwanie kamery                                                           | 34       |
| 7.9            | Konfiguracja przycisków joysticka                                             | 35       |
| 7.10           | Dopasowywanie jasności ekranu dla trybu dziennego lub nocnego.                | 37       |
| 7.11           | Aktywowanie i dezaktywowanie aplikacji                                        | 38       |
| 7.12           | Aktywowanie licencji pełnych wersji oprogramowania                            | 39       |
| 7.13           | Konfiguracja zastosowania terminalu                                           | 40       |
| 7.14           | Usuwanie plików z pamięci USB                                                 | 41       |
| 7.15           | Kasowanie danych Pools                                                        | 41       |
| 7.16           | Aktywowanie funkcji "Diagnostyka"                                             | 42       |
| 7.16.1         | Diagnostyka komputera roboczego                                               | 43       |
| 7.17           | Zrzuty ekranu                                                                 | 43       |
| 7.17.1         | Konfigurowanie funkcji zrzuty ekranu                                          | 43       |
| 7.17.2         | Robienie zrzutów ekranu                                                       | 43       |
| 7.18           | Ustawienia CanTrace                                                           | 44       |
| 7.19           | Konfigurowanie portalu farmpilot                                              | 45       |
| 7.19.1         | Aktywowanie portalu farmpilot                                                 | 45       |
| 7.19.2         | Konfigurowanie połączenia z portalem farmpilot                                | 46       |
| 7.19.3         | Ręczna konfiguracja połączenia GPRS                                           | 4/       |
| 0              |                                                                               | 48       |
| 8              |                                                                               | 49       |
| 8.1            | Dodawanie profilu pojazdu                                                     | 49       |
| 8.2            | Konfiguracja parametrow                                                       | 50       |
| 8.2.1          | Kalibracja czujnika prędkości                                                 | 53       |
| 0.2.2<br>0.2.2 | Koniiguracja czujnika pozycji roboczej<br>Wprowadzanie pozycji odbiornika CDS | 54       |
| 0.2.3          | Przy maszynach z komputerem roboczym ISOBUS.                                  | 55<br>56 |
| 8.3            | Aktywowanie profilu                                                           | 57       |
| 9              | Zarzadzanie zleceniami ISOBUS-TC                                              | 58       |
| 91             | Listawianie sposobu korzystania z ISOBUS-TC                                   | 50<br>50 |
|                |                                                                               | 50       |

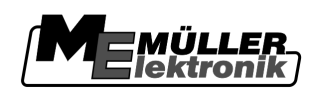

| 10                         | Naprawa i konserwacja                                                           | 59             |
|----------------------------|---------------------------------------------------------------------------------|----------------|
| 10.1                       | Czyszczenie terminalu i dbałość o terminal                                      | 59             |
| 10.2                       | Utylizacja urządzenia                                                           | 59             |
| 10.3                       | Uwagi dotyczące dodatkowych komponentów                                         | 59             |
| 10.4                       | Sprawdzanie wersji oprogramowania                                               | 60             |
| 10.5                       | Dane techniczne                                                                 | 60             |
| 10.5.1<br>10.5.2<br>10.5.3 | Dane techniczne terminalu<br>Skojarzenie przyłącza A<br>Skojarzenie przyłącza B | 60<br>61<br>62 |
| 10.5.4<br>10.5.5           | Skojarzenie przyłącza C<br>Skojarzenie przyłączy 1 i 2                          | 63<br>64       |
| 11                         | Notatki                                                                         | 66             |

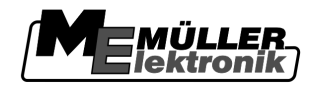

### 1 Dla twojego bezpieczeństwa

### 1.1

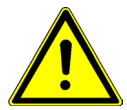

## Przeczytaj uważnie poniższe wskazówki bezpieczeństwa, zanim uruchomisz produkt po raz pierwszy.

- Zanim zaczniesz serwisować lub naprawiać traktor, odłącz terminal.
- Przed ładowaniem akumulatora, odłącz go od terminalu.

Podstawowe wskazówki bezpieczeństwa

- Zanim zaczniesz spawać przy traktorze lub przy podłączonym urządzeniu rolniczym, odłącz terminal od zasilania.
- Nie przerabiaj produktu w niedozwolony sposób. Niedozwolone przeróbki lub użycie niezgodne z zaleceniami producenta może mieć negatywny wpływ na funkcjonowanie urządzenia, bezpieczeństwo i jego żywotność. Niedozwolone są wszystkie przeróbki, które nie są opisane w dokumentacji technicznej produktu.
- Stosuj się do wszystkich uznanych reguł bezpieczeństwa, reguł ochrony zdrowia, kodeksu drogowego i reguł pracy.

### 1.2 Konstrukcja i znaczenie wskazówek bezpieczeństwa

Wszystkie wskazówki bezpieczeństwa, które znajdziesz w tej instrukcji, zostały skonstruowane według następującego wzoru:

|  | To słowo oznacza zagrożenia o średnim ryzyku. Jeżeli ich nie unikniesz, mogą doprowadzić do śmierci lub ciężkich uszkodzeń ciała. |
|--|----------------------------------------------------------------------------------------------------|

| To słowo oznacza zagrożenia o niskim ryzyku. Jeżeli ich nie unikniesz, mogą doprowadzić do średnich obrażeń ciała lub do strat materialnych. |
|----------------------------------------------------------------------------------------------------|

### WSKAZÓWKA

To słowo oznacza czynności, które należy wykonać bardzo dokładnie. W przeciwnym razie mogą doprowadzić do zakłóceń w pracy.

Podczas wykonywania tych czynności należy być ostrożnym i dokładnym, aby uzyskać najlepsze wyniki pracy.

Niektóre czynności należy wykonać w kilku krokach. Jeżeli z którymś krokiem związane jest ryzyko, w opisie czynności znajduje się wskazówka bezpieczeństwa.

Wskazówki bezpieczeństwa znajdują się zawsze bezpośrednio przed ryzykownym krokiem i oznaczone są tłustym drukiem i słowem ostrzegawczym.

Przykład

- 1. WSKAZÓWKA! To wskazówka. Ostrzega przed ryzykiem, z jakim związana jest następna czynność.
- 2. Ryzykowna czynność.

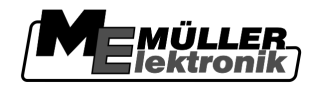

1.3

### Wymagania dotyczące użytkowników

- Naucz się korzystać z terminalu w sposób zgodny z instrukcją obsługi. Nikt nie może korzystać z terminalu, dopóki nie przeczyta niniejszej instrukcji obsługi.
- Przeczytaj i stosuj się do wszystkich wskazówek bezpieczeństwa w tej instrukcji i w instrukcjach podłączonych maszyn.

### 1.4 Zasady użycia produktu zgodne z zastosowaniem

Terminal może być stosowany tylko w rolnictwie i przy uprawie winorośli, owoców i chmielu. Każda instalacja w innym przypadku lub inne zastosowanie terminalu wyklucza odpowiedzialność producenta.

Producent nie odpowiada wtedy za żadne uszkodzenia rzeczy lub ludzi. Wszelka odpowiedzialność i ryzyko z tym związane spada na użytkownika.

Do zasad użycia zgodnych z zastosowaniem produktu należy również stosowanie się do wszystkich opisanych przez producenta warunków użytkowania.

Producent nie odpowiada wtedy za żadne uszkodzenia rzeczy lub ludzi wynikające z niestosowania się do zaleceń. Wszelka odpowiedzialność i ryzyko z tym związane spada na użytkownika.

Należy stosować się do uznanych zasad BHP oraz pozostałych zasad bezpiecznej pracy w przemyśle, rolnictwie i kodeksu drogowego. Wszystkie przeróbki urządzenia przeprowadzone przez użytkownika wykluczają odpowiedzialność producenta.

### 1.5 Oświadczenie zgodności z dyrektywami WE

Produkt ten został wyprodukowany w zgodzie z następującymi normami i zgodnie z aktualną dyrektywą EMG 2004/108/WE:

• EN ISO 14982

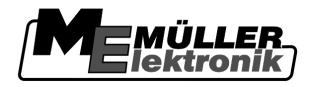

### 2 O tej instrukcji obsługi

### 2.1 Grupa docelowa instrukcji obsługi

Niniejsza instrukcja obsługi kierowana jest do osób, które montują i używają terminal.

### 2.2 Konstrukcja opisów czynności

Opisy czynności tłumaczą krok po kroku jak wykonać poszczególne zadania przy użyciu produktu. W niniejszej instrukcji wykorzystaliśmy następujące symbole, aby oznaczyć opisy czynności:

| Symbol | Znaczenie                                                   |
|--------|-------------------------------------------------------------|
| 1.     | Czynności, które musisz wykonać po sobie.                   |
| 2.     |                                                             |
| Ĥ      | Efekt czynności.                                            |
|        | To stanie się, jeżeli wykonasz opisaną czynność.            |
| ⇔      | Wynik działania                                             |
|        | To stanie się, jeżeli wykonasz wszystkie opisane czynności. |
|        | Wymagania                                                   |
|        | Jeżeli dana instrukcja zawiera wymagania,                   |
|        | musisz je spełnić, zanim wykonasz opisane<br>czynności.     |

### 2.3

### Konstrukcja odnośników

Jeżeli w instrukcji znajdują się odnośniki, wyglądają zawsze następująco:

Przykład odnośnika: [→ 8]

Odnośniki rozpoznasz po nawiasach kwadratowych i po strzałce. Liczba za strzałką wskazuje, na której stronie rozpoczyna się rozdział w którym możesz czytać dalej.

## 3 Opis produktu

| 3.1      | Opis zakresu funkcji produktu                                                                                                    |
|----------|----------------------------------------------------------------------------------------------------|
| Hardware | <ul><li>Terminal jest dostępny w dwóch wersjach:</li><li>Z modemem GSM i przyłączami kamery</li></ul>                                                                                                    |
|          | <ul> <li>Pełny zakres funkcji;</li> </ul>                                                                                                    |
|          | <ul> <li>Jest konieczny, by móc korzystać z portalu farmpilot.</li> </ul>                                                                                                    |
|          | <ul> <li>Z tyłu terminalu znajdują się dwa przyłącza kamery i jedno przyłącze anteny GSM.</li> </ul>                                                                                                    |
|          | <ul> <li>Bez modemu GSM i bez przyłączy kamery.</li> </ul>                                                                                                    |
|          | Po przyłączach z tyłu terminalu [→ 12] rozpoznasz swój model terminalu.                                                                                                    |
| Software | Na terminalu są zainstalowane wszystkie dostępne aplikacje. Niektóre z nich musisz jednak<br>aktywować.                                                                                                    |
|          | Zobacz też: Aktywowanie licencji pełnych wersji oprogramowania [→ 39]                                                                                                    |
|          | <ul> <li>Poniższe aplikacje są aktywne w pełnej wersji:</li> <li>SERVICE - korzystając z tej aplikacji, możesz skonfigurować terminal.</li> <li>ISOBUS-TC - certyfikowana wersja oprogramowania ISOBUS-Taskcontroller firmy Müller-<br/>Elektronik. Korzystając z tej aplikacji możesz wykonać na terminalu wszystkie zlecenia, które zaplanowałeś wcześniej na komputerze PC.</li> <li>ISOBUS-UT - aplikacja umożliwiająca obsługę komputerów roboczych ISOBUS. Terminal spełnia wymagania normy ISO 11783. Może być stosowany jako urządzenie obsługi na wszystkich komputerów roboczych spełniających wymagania normy ISOBUS.</li> <li>Tractor-ECU - w tej aplikacji można skonfigurować wszystkie podłączone do terminalu czujniki i wprowadzić dokładną pozycję odbiornika GPS.</li> <li>Następujące aplikacje możesz testować przez 50 godzin:</li> <li>TRACK-Leader - nowoczesny system wspierający kierowcę pojazdu rolniczego w jeździe równoległymi ścieżkami na polu.</li> <li>SECTION-Control - automatyczne otwieranie i zamykanie sekcji. Moduł dodatkowy do TRACK-Leader.</li> <li>VARIABLE RATE-Cont. – korzystając z tej aplikacji, możesz pracować z kartami aplikacyjnymi zapisanymi w formacie shp. Moduł dodatkowy do TRACK-Leader.</li> <li>TRACK-Leader TOP - automatyczne kierowanie traktorem. Moduł dodatkowy do TRACK-Leader.</li> <li>FIELD-Nav - To pierwszy system nawigacyjny, który bierze pod uwagę wszystkie przejezdne drogi, ograniczenia przejazdu i prowadzi bezpośrednio do pola lub innego punktu.</li> </ul> |
| 3.2      | Zawartość opakowania                                                                                                    |
|          | W opakowaniu znajdziesz:<br>• Terminal<br>• Instrukcja montażu i obsługi                                                                                                    |

- Uchwyt montażowy terminalu
- Pamięć USB flesz

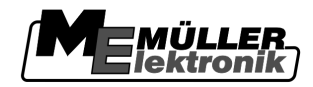

3.3

3.4

### Wymagania sprzętowe

Aby korzystać z terminalu na traktorze, traktor musi spełniać następujące wymagania:

- Traktor musi być wyposażony w łącze ISOBUS.

Jeżeli traktor nie jest fabrycznie wyposażony w łącze ISOBUS, istnieje możliwość domontowania łącza. Nasi pracownicy chętnie pomogą Ci w wyborze pasujących części.

#### Wymagania dotyczące programu FMIS:

- Karta pola musi być zgodna z formatem ISO-XML.

Wymagania systemowe:

Aby korzystać z portalu farmpilot, potrzebujesz terminalu z wbudowanym modemem GSM.

Następujące terminale posiadają wbudowany modem GSM:

- BASIC-Terminal GSM Nr. Art: 30322512
- BASIC-Terminal TOP GSM Nr. Art: 30322522
- COMFORT-Terminal GSM Nr. Art: 30322527

Jeżeli kupiłeś terminal bez modemu, możesz zlecić firmie Müller-Elektronik domontowanie modemu. Skontaktuj się z naszym działem obsługi klienta.

### Zrozumienie danych na tabliczce znamionowej

Na odwrocie obudowy terminalu znajdziesz naklejkę z tabliczką znamionową. Na naklejce znajdziesz informacje, które pomogą ci zidentyfikować produkt.

Przygotuj te informacje, zanim skontaktujesz się z działem obsługi klienta.

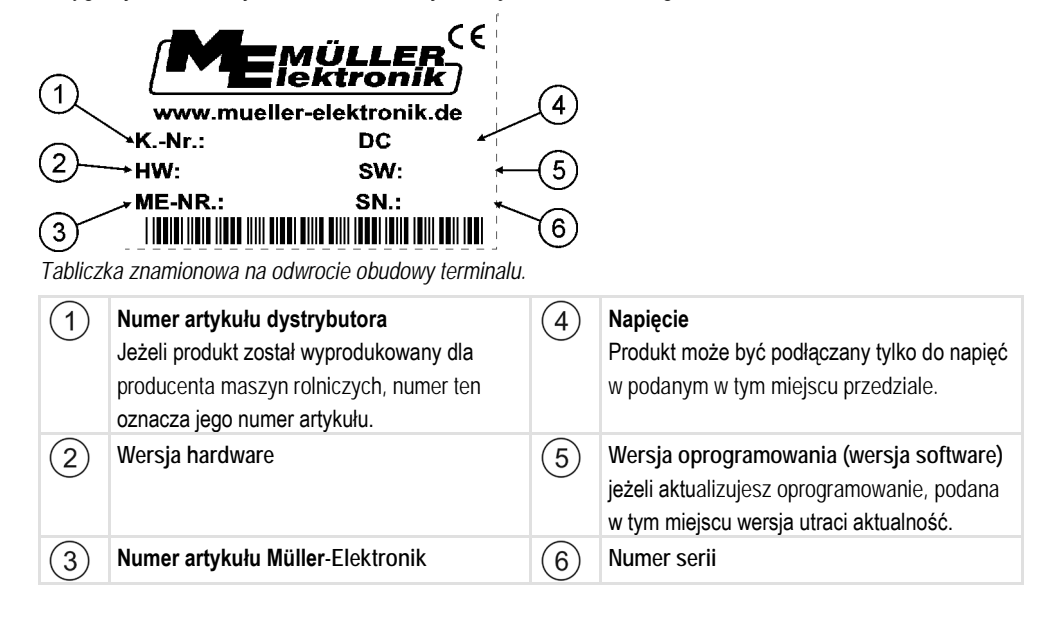

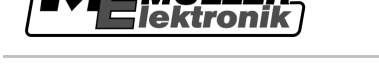

### 4 Montaż i instalacja

Montuj terminal i komponenty dodatkowe w następującej kolejności:

- 1. Zamontować terminal w kabinie traktora. [→ 11]
- 2. Podłączyć terminal do wyposażenia podstawowego. [→ 12]
- 3. Podłączyć odbiornik GPS do terminalu [→ 14]
- 4. Podłączyć terminal do reszty komponentów.

### 4.1 Montowanie terminalu w kabinie traktora.

### WSKAZÓWKA

#### Zakłócenia elektromagnetyczne

Praca terminalu może zostać zakłócona przez fale elektromagnetyczne innych urządzeń.

• Montuj terminal minimum 1 metr od anteny radiowej i od radia.

Instrukcja

1. Przykręcić uchwyt montażowy do terminalu.

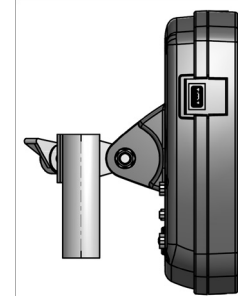

 Umocować terminal z uchwytem montażowym w kabinie traktora. Możesz w tym celu skorzystać na przykład z konsoli podstawowej ME. Konsola podstawowa nie wchodzi w skład terminalu. Wchodzi ona w skład wyposażenia podstawowego ISOBUS.

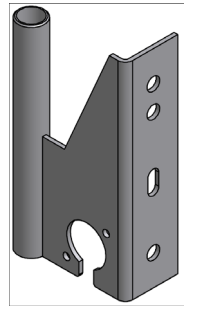

Konsola podstawowa

### 4.1.1 Przykręcanie anteny GSM

Antena GSM przesyła informacje siecią GSM do portalu farmpilot.

- WSKAZÓWKA! W środku anteny GSM znajduje się delikatny bolec. Nie uszkodź bolca podczas przykręcania anteny GSM.
  - 2. Przykręć antenę GSM do przyłącza anteny GSM.

Instrukcja

Podłączanie terminalu do wyposażenia podstawowego.

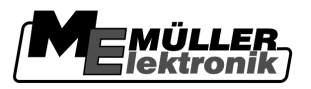

### 4.1.2

### Przyłącza terminalu

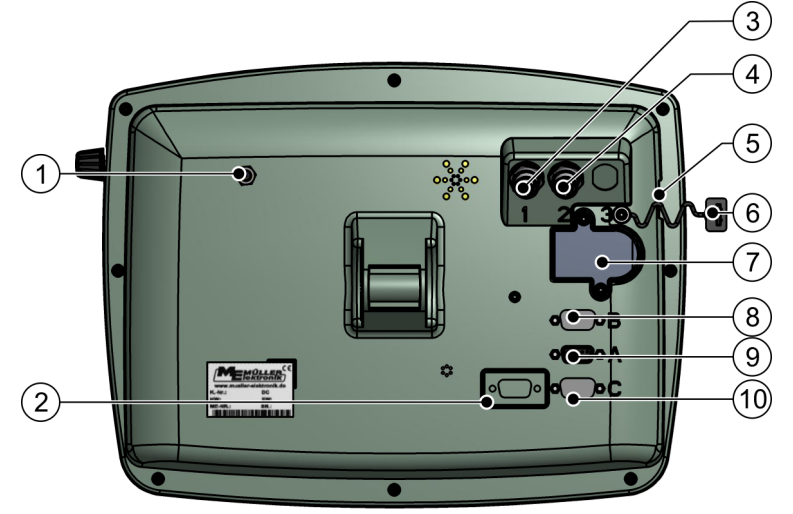

Tylna strona terminalu Wersja z modemem GSM i z gniazdami kamery.

| 1 | <b>Przyłącze anteny GSM.</b><br>Tylko w terminalach z zainstalowanym modemem GSM.                                | 6              | Zaślepka dla przyłącza USB<br>Chroni przyłącze USB przed kurzem.                                                                              |
|---|----------------------------------------------------------------------------------------------------|----------------|----------------------------------------------------------------------------------------------------|
| 2 | Nie używane                                                                                                    | $\overline{7}$ | Pokrywa karty SIM                                                                                                    |
| 3 | <b>Przyłącze kamery analogowej</b><br>Tylko w terminalach z zainstalowanym<br>modemem GSM.<br>Nr. Art.: 30322527 | 8              | Przyłącze B<br>Przyłącze CAN-Bus<br>Zobacz rozdział: Skojarzenie przyłącza B [→<br>62]                                                        |
| 4 | <b>Przyłącze kamery analogowej</b><br>Tylko w terminalach z zainstalowanym<br>modemem GSM.                       | 9              | Przyłącze A<br>Przyłącze CAN-Bus<br>Służy do podłączenia wyposażenia<br>podstawowego ISOBUS.                                                  |
| 5 | Przyłącze USB<br>USB 1.1                                                                                         | 10             | Przyłącze C<br>Przyłącze szeregowe RS232 do podłączania:<br>- odbiornika GPS<br>- Modułu przechyleń "GPS TILT-Module"<br>- Wskaźnika kierunku |

| Podłączanie terminalu do wyposażenia podstawowego.                                                                                                    |  |
|----------------------------------------------------------------------------------------------------|--|
| Jeżeli terminal ma służyć do obsługi komputerów roboczych ISOBUS, musisz podłączyć go do<br>wyposażenia podstawowego ISOBUS.                                        |  |
| 1. Podłączyć 9-pinowy kabel wyposażenia podstawowego do gniazda A terminalu.                                                                                        |  |
| 2. Dokręcić śrubki przy wtyczce.                                                                                                    |  |
| Karta SIM                                                                                                    |  |
| Terminal musi być wyposażony w kartę SIM, abyś mógł korzystać z portalu farmpilot. Jeżeli nie zamierzasz korzystać z portalu farmpilot, nie potrzebujesz karty SIM. |  |
| Kartę SIM musisz kupić u operatora telefonii komórkowej.                                                                                                    |  |
|                                                                                                    |  |

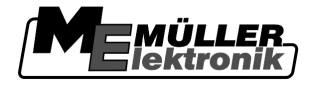

Wybierz takiego operatora, który może zagwarantować ci dobry zasięg na twoich polach. Potrzebujesz dobrego zasięgu, aby bez przeszkód korzystać z portalu farmpilot.

Karta SIM musi spełniać następujące wymagania:

- Musi być zgodna ze standardem GPRS.
- Karta musi być bez numeru PIN. Poinformuj o tym swojego operatora przed zakupem.
- Umowa musi umożliwiać przesyłanie danych.

#### 4.3.1 Włożyć kartę SIM

#### Potrzebne narzędzia

Śrubokręt torx TX10

Instrukcja

- 1. Wyłączyć terminal i odłączyć od innych urządzeń.
- 2. Odkręcić pokrywę na kartę SIM z tylnej strony terminalu. Użyć śrubokrętu torx TX10.

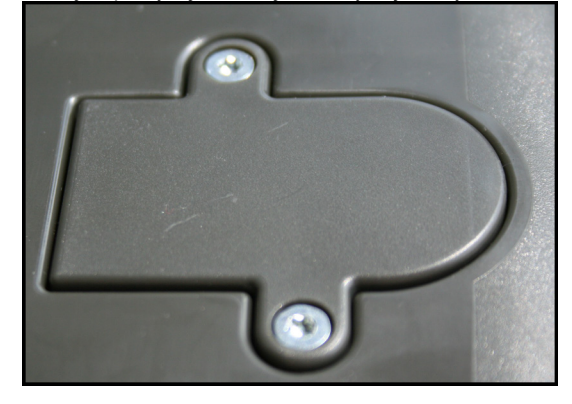

3. Paznokciem nacisnąć na dźwignię z zaciskiem.

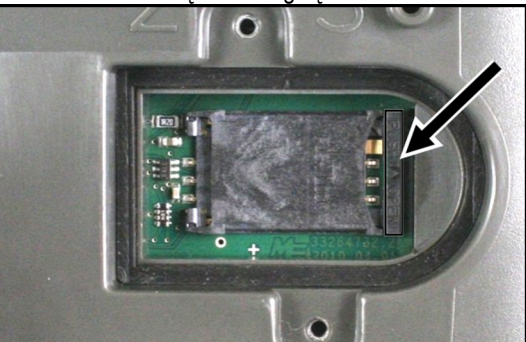

⇒ Uchwyt na kartę zostanie odblokowany:

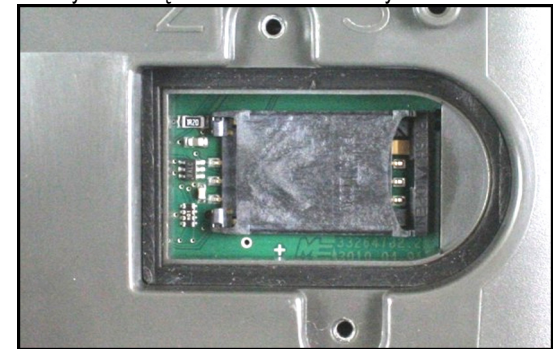

4. Odchylić uchwyt na kartę. Uchwyt na kartę może zostać odchylony po jego prawej stronie, tam gdzie obudowa terminalu jest zaokrąglona. Z drugiej strony uchwyt trzymany jest zawiasami.

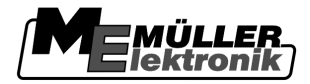

- - 5. Wsunąć kartę SIM w uchwyt. Po zamontowaniu chip na karcie musi dotykać platyny. Karta musi znajdować się w pozycji jak na zdjęciu.

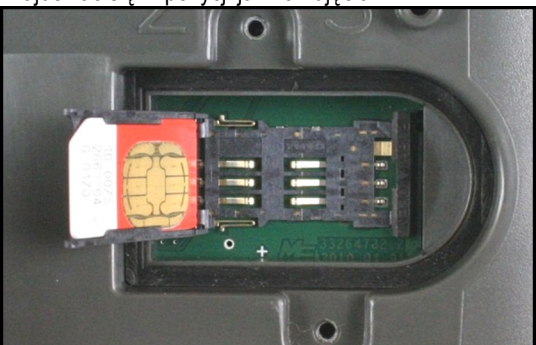

6. Zamknąć uchwyt na kartę.

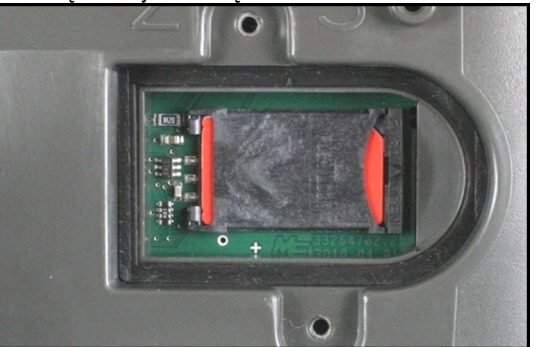

- 7. Lekko docisnąć uchwyt na kartę do platyny, aż zostanie on zablokowany.
- 8. OSTROŻNIE! Nie dokręcaj śrub zbyt mocno, bo możesz uszkodzić obudowę.
- 9. Dokręcić pokrywę do obudowy. Zwróć uwagę na to, aby gumowa uszczelka leżała pomiędzy pokrywą a obudową.

### Podłączanie odbiornika GPS do terminalu

Wymagania

4.4

Każdy odbiornik GPS musi spełniać poniższe wymagania, aby współpracować z terminalem: Odbiorniki zakupione w Müller-Elektronik spełniają te wymagania.

#### Wymagania sprzętowe dla korzystanie z odbiornika DGPS

| Napięcie:               | Napięcie terminalu minus 1,5V                                                                                                    |
|-------------------------|----------------------------------------------------------------------------------------------------|
| Pobór prądu             | Max. 200mA (przy 70°C), bez obciążenia przez inne odbiorniki.<br>(Prąd pobierany przez joystick i zewnętrzny wskaźnik kierunku<br>Lightbar, został tu wzięty pod uwagę.) |
| Standard GPS            | NMEA 0183                                                                                                    |
| Częstotliwość i sygnały | 5 Hz (GPGGA, GPVTG)                                                                                                    |
|                         | 1 Hz (GPGSA, GPZDA)                                                                                                    |
| Prędkość przesyłu       | 19200 Baud                                                                                                    |
| llość bitów             | 8                                                                                                    |

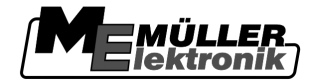

| Parzystość         | nie  |
|--------------------|------|
| Bity stopujące     | 1    |
| Kontrola przepływu | brak |

|            | <ul> <li>Uszkodzenie urządzenia przez zwarcie</li> <li>Bolec 4 przyłącza C jest pod napięciem. Napięcie jest zależne od napięcia pracy terminalu i służy do zasilania odbiornika DGPS A100 firmy Müller Elektronik.</li> <li>Inne odbiorniki GPS mogą ulec uszkodzeniu przy podłączeniu.</li> <li>Zanim podłączysz inny odbiornik GPS do terminalu: <ul> <li>Sprawdź do jakiego napięcia podłączony jest terminal (12V lub 24V).</li> <li>Sprawdź skojarzenie przyłącza w odbiorniku GPS.</li> <li>Sprawdź dopuszczalne napięcie dla odbiornika GPS.</li> <li>Porównaj napięcie terminalu z dopuszczalnym napięciem odbiornika GPS.</li> <li>Porównaj skojarzenia przyłączy.</li> <li>Podłączaj odbiornik GPS tylko wtedy, kiedy zakresy napięć i skojarzenia przyłączy w obydwu</li> </ul> </li> </ul> |  |
|------------|----------------------------------------------------------------------------------------------------|--|
| Instrukcja | <ul> <li>Przy pierwszym uruchomieniu znalezienie zasięgu może potrwać do 30stu minut. Przy późniejszych uruchomieniach zajmuje to jedną do dwóch minut.</li> <li>☑ Odbiornik GPS jest zamontowany na dachu traktora.</li> <li>☑ Aktywowałeś odpowiedni sterownik [→ 29]</li> <li>1. <sup>O</sup> - Wyłączyć terminal.</li> </ul>                                                                                                    |  |

- 2. Przeciągnąć kabel od odbiornika do kabiny traktora.
- OSTROŻNIE! Upewnij się, że nie rozkładasz kabla na ostrych krawędziach i że nie może on się złamać. Przeciągaj kabel tylko w miejscach, gdzie nikt nie może się o niego potknąć.
- 4. Podłączyć kabel odbiornika GPS do przyłącza C terminalu.

### 4.5 **Podłączanie czujników do terminalu**

Istnieje możliwość podłączenia do gniazda B terminalu czujników lub 7-pinowego gniazda sygnałowego traktora. Dzięki temu możesz na przykład wykorzystać sygnał pozycji roboczej podczas jazdy równoległej z aplikacją TRACK-Leader.

Większość czujników sprzedawanych przez Müller-Elektronik jest zakończonych 3-pinowym wtykiem. Aby podłączyć go do terminalu, wymagana jest odpowiednia przejściówka. Dostępne są różne przejściówki, pasujące do różnych wersji terminali.

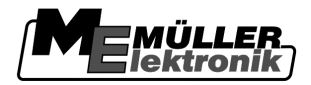

#### Przejściówka w zależności od wersji hardware

| Wersja hard-<br>ware terminalu | Przejściówka  | Połączenie                                                    | Numer<br><b>artykułu:</b> |
|--------------------------------|---------------|---------------------------------------------------------------|---------------------------|
| Od 3.0.0                       | Wtyk 3-pinowy | Przejściówka z 9-cio pinowego<br>gniazda na 3-pinową wtyczkę. | 31302499                  |
| Od 1.4.1                       | Wtyk 3-pinowy | Przejściówka z 9-cio pinowej wtyczki<br>na 3-pinowe gniazdo.  | 31302497                  |

Możesz też podłączyć terminal do gniazda sygnałowego.

#### Kabel do gniazda sygnałowego

| Wersja hard-<br>ware terminalu | Końcówki                                                                       | Połączenie                                                                                                    | Numer<br>artykułu: |
|--------------------------------|--------------------------------------------------------------------------------|----------------------------------------------------------------------------------------------------|--------------------|
| Od 3.0.0                       | 7-pinowa na 9-pinowe<br>gniazdo                                                | Kabel bezpośrednio do gniazda<br>sygnałowego Przekazuje prędkość,<br>prędkość obrotową wału odbioru<br>mocy, pozycję roboczą. | 30322548           |
| Wszystkie                      | 3-pinowa (od przejściówki,<br>w zależności od wersji<br>hardware) na 7-pinowy. | Kabel do gniazda sygnałowego<br>Przekazuje pozycję roboczą.                                                                   | 313008             |

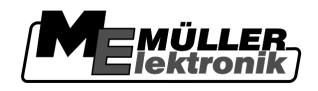

### 5 Podstawy obsługi

### 5.1 **Podstawowe elementy obsługi**

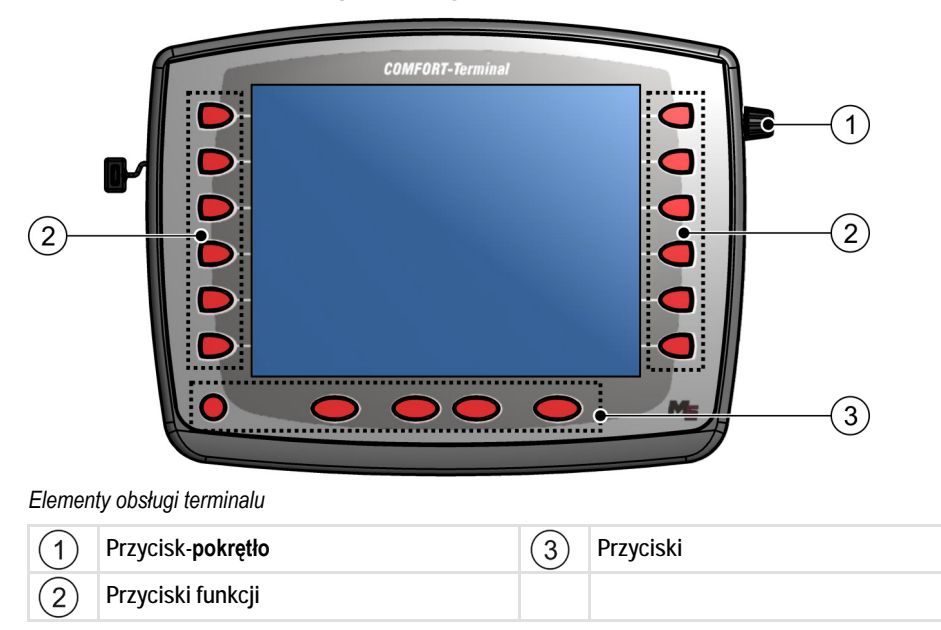

#### Elementy obsługi

#### Przycisk-pokrętło

Przycisk pokrętło znajduje się w prawym górnym rogu terminalu.

Sposób obsługi pokrętła może się nieznacznie różnić w różnych aplikacjach.

Przy pomocy przycisku-pokrętła możesz wykonać następujące funkcje:

| <br>3 |
|-------|
|       |

- Kręcąc przyciskiem-pokrętłem:
- Przesuwanie kursora w górę i w dół.
- Zmienianie wartości parametru.

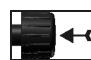

Wciskanie przycisku-pokrętła:

- Klikanie na oznaczony wiersz.
- Aktywowanie parametru.
- Potwierdzanie wprowadzonych danych.

#### Przyciski funkcji

Obsługa przycisków funkcji jest taka sama we wszystkich aplikacjach.

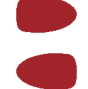

Uruchamianie funkcji przedstawionej na ekranie.

#### Przyciski

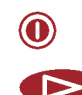

Włączanie i wyłączanie terminalu

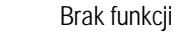

Copyright © Müller-Elektronik GmbH & Co.KG

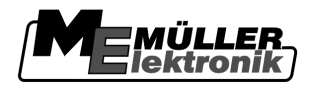

|     | Brak funkcji                    |
|-----|---------------------------------|
| ESC | Opuszczanie ekranu              |
|     | Przerywanie wprowadzania danych |
|     | Wyłączanie alarmów i ostrzeżeń. |
|     | Otwiera aplikację "Menu wyboru" |
|     | Zamyka aplikację "Menu wyboru"  |

### Pierwsze uruchomienie

Instrukcja

5.2

Tak uruchomisz terminal po raz pierwszy:

- Zamontowałeś i podłączyłeś terminal.
- 1. Włączyć terminal.
- 2. Czekać ok. 15 sekund, aż wszystkie aplikacje zostaną załadowane.
- 3. Otworzyć aplikację "Menu wyboru".
  - ⇒ Pojawia się następujący ekran:

| AQ.      | 8x87 8x488C58888C488457                   |  |
|----------|-------------------------------------------|--|
|          | TRACK - Leader<br>8x10 8x4888178880481769 |  |
|          | ISOBUS-TC<br>8xF7 8x488882888C481769      |  |
| <b>6</b> | Tractor-ECU<br>exfe exueeesseeecde1769    |  |
|          | Service<br>ex26 exa0001D000C401769        |  |
|          |                                           |  |

- ⇒ Znajdujesz się w menu wyboru.
- ⇒ Jeśli terminal jest podłączony do komputerów roboczych, zostaną one w tej chwili załadowane. Rozpoznasz ładowanie po pasku postępu obok symbolu komputera roboczego. Czas ładowania zależy od ilości komputerów roboczych.
- 4. Czekać aż wszystkie komputery robocze zostaną załadowane.

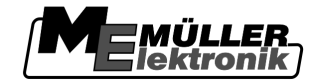

⇒ Pojawia się następujący ekran:

| je |         | •••••                                 |   |
|----|---------|---------------------------------------|---|
|    | A de la | SH16ADE<br>8x87 8x488C88888C488457    |   |
|    |         |                                       |   |
|    |         | ISOBUS-TC<br>8xF7 8x488852888C481769  |   |
| •  | 6       | Tractor-ECU<br>exfe exdeeesseecdat759 | • |
| •  |         | Service<br>8x26 8x480801D0080C401769  |   |
|    |         |                                       |   |

Komputery robocze są załadowane, kiedy znikną paski postępu.

5. W menu wyboru możesz wybrać, które aplikacje mają zostać wyświetlone jako następne.

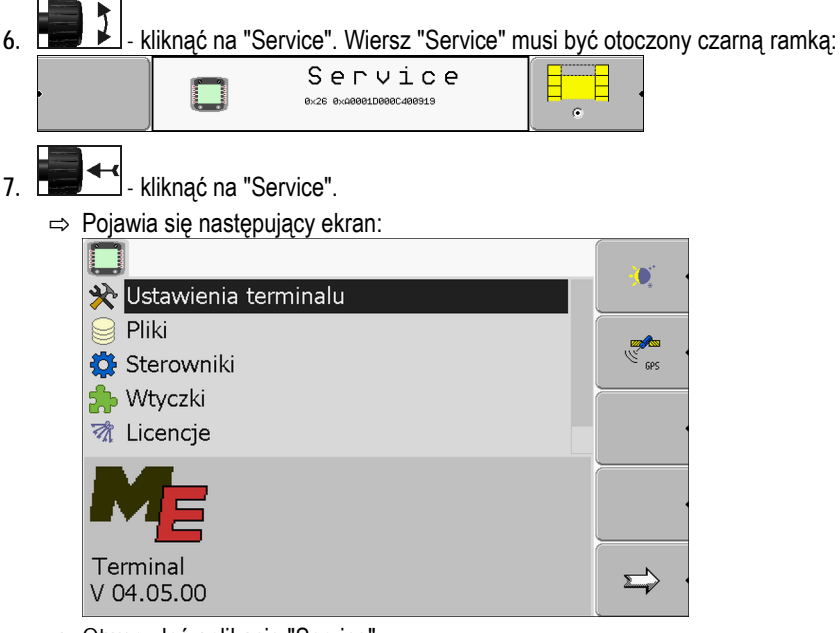

- ⇒ Otworzyłeś aplikację "Service".
- 8. Skonfurować terminal w aplikacji Service [→ 25]

### 5.3 Kolejność konfiguracji

W zależności od modelu terminalu i od zakupionych aplikacji, należy skonfigurować terminal w różnych miejscach.

Poniższe ustawienia należy przeprowadzić po pierwszym uruchomieniu:

- Aktywowanie odbiornika GPS [→ 29]
- Konfigurować odbiornik GPS. [→ 30]
- Wprowadzanie pozycji odbiornika GPS [→ 55]
- Ustawianie sposobu korzystania z ISOBUS-TC

Po przeprowadzeniu tych ustawień, terminal jest gotowy do pracy.

Weź jednak pod uwagę, że ewentualnie musisz skonfigurować dodatkowe aplikacje, takie jak TRACK-Leader czy FIELD-Nav. W tym celu przeczytaj instrukcję obsługi tych aplikacji.

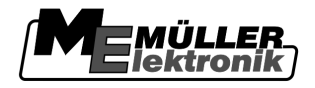

llość koniecznych ustawień zależy od tego z ilu funkcji korzystasz i jakie maszyny obsługujesz terminalem.

### 5.4 Korzystanie z przycisków funkcji

Przyciskiem funkcji możesz zawsze uruchomić funkcję, która jest przedstawiona na sąsiadującym symbolu funkcji.

| Niebezpieczeństwo przy nieuważnym wciskaniu przycisków funkcji<br>Po wciśnięciu przycisku funkcji części maszyny mogą się poruszyć lub zostać włączone.<br>To może spowodować zranienie osób lub uszkodzenie rzeczy.<br>Zanim wciśniesz przycisk funkcji: |
|----------------------------------------------------------------------------------------------------|
| <ul> <li>Dowiedz się co się stanie, jeśli wciśniesz przycisk funkcji.</li> </ul>                                                                                                    |
| <br><ul> <li>Przeczytaj w instrukcji obsługi podłączonej maszyny roiniczej jakie niebezpieczenstwa<br/>związane są z tą funkcją.</li> </ul>                                                                                                    |
| <ul> <li>Wykonaj wszystkie czynności opisane w instrukcji obsługi maszyny, w celu uniknięcia<br/>niebezpieczeństwa.</li> </ul>                                                                                                    |
| <ul> <li>Wciśnij przycisk funkcji dopiero wtedy, kiedy nie będzie zagrożenia dla osób lub rzeczy.</li> </ul>                                                                                                    |

Jeżeli wciśniesz przycisk funkcji wykonana zostanie funkcja/akcja przedstawiona na symbolu funkcji.

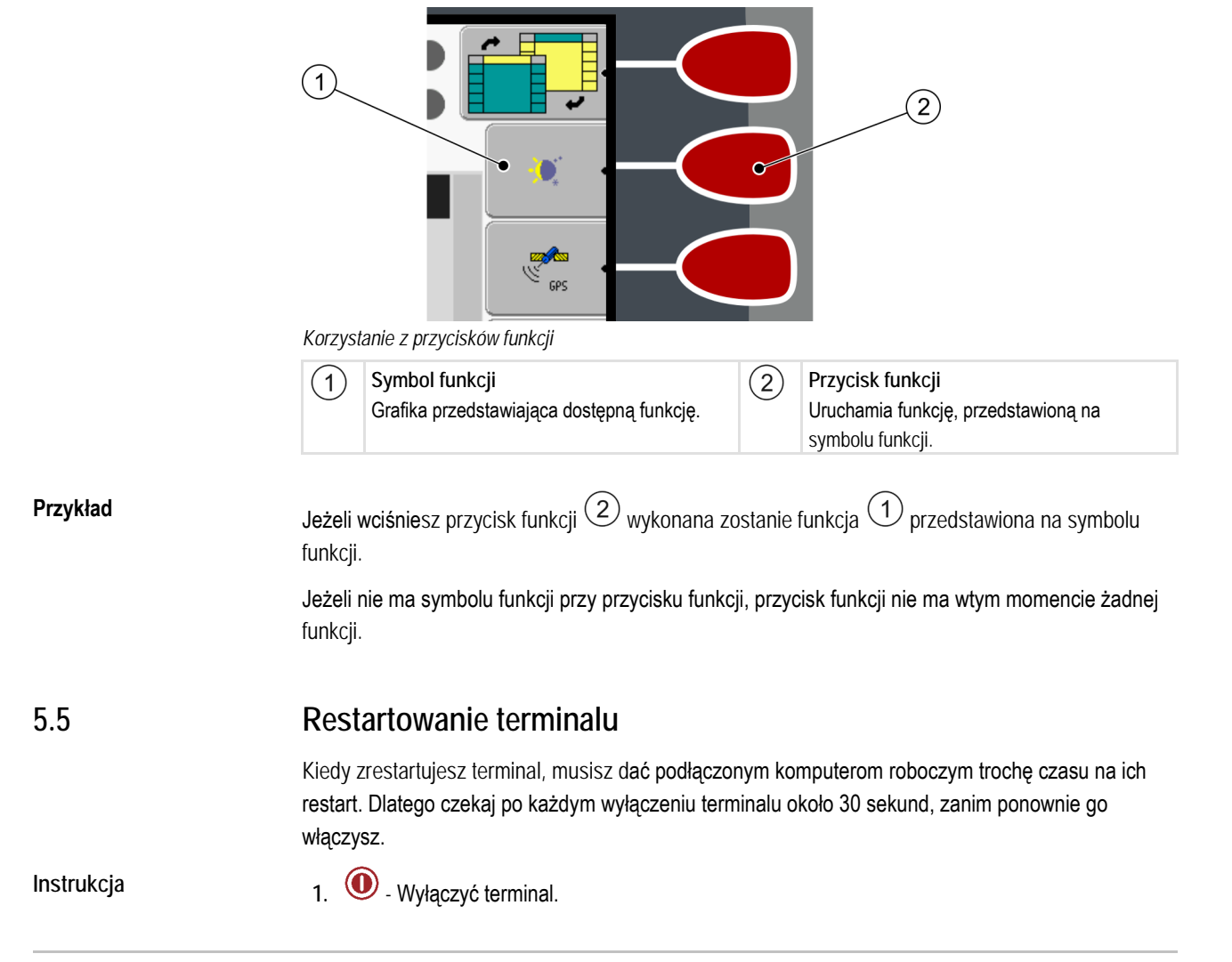

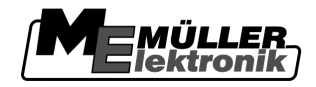

- 2. Poczekać 30 sekund, aż wyłączy się komputer.
- 3. Włączyć terminal.

5.6

### Wprowadzanie danych

Dane wprowadza się w ekranie wprowadzania danych.

| ABCDEFGHIJKLMNOP<br>ORSTUVWXYZabcdefg |  |
|---------------------------------------|--|
| ĥijklmnopqrstuvwx<br>←→↔↓OK           |  |

Ekran wprowadzania danych

Elementy obsługi

| H               | Usunięcie znaku                              |
|-----------------|----------------------------------------------|
| F               | Przesuwanie kursora w lewo.                  |
| →               | Przesuwanie kursora w prawo.                 |
| OK              | Potwierdzić i zakończyć wprowadzanie danych. |
| Þ               | Brak funkcji                                 |
| Tak wprowadza s | ię dane:                                     |

Poniżej liter znajduje się pięć symboli, które pomogą ci przy wprowadzaniu danych.

Instrukcja

☑ Wyświetlić ekran wprowadzania danych:

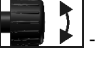

1.

2.

zaznaczyć wybraną literę.

- kliknąć na zaznaczoną literę.
- 3. Po wprowadzeniu wszystkich znaków, zaznaczyć przyciskiem pokrętłem symbol "OK" i kliknąć nprzyciskiem pokrętłem.
- ⇒ Wprowadzone dane zostaną zapisane.

Uruchamianie aplikacji w menu wyboru.

Opis menu wyboru

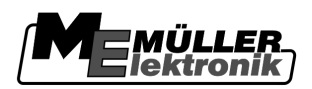

### 6 Uruchamianie aplikacji w menu wyboru.

W menu wyboru możesz wybrać, które aplikacje mają zostać wyświetlone na ekranie.

Zawsze możesz otworzyć menu wyboru. Aplikacja włączona w tle nie zostanie wyłączona.

Elementy obsługi

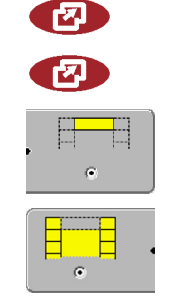

Otworzyć aplikację "Menu wyboru"

Nacisnąć ponownie - by otworzyć poprzednią aplikację.

Wyświetlać aplikację w nagłówku ekranu.

Wyświetlać aplikację w głównej części ekranu.

### 6.1

### Opis menu wyboru

Ekran składa się z następujących obszrów:

- Symbole funkcji po lewej i po prawej stronie
- Obszar aplikacji w środku pomiędzy symbolami funkcji.

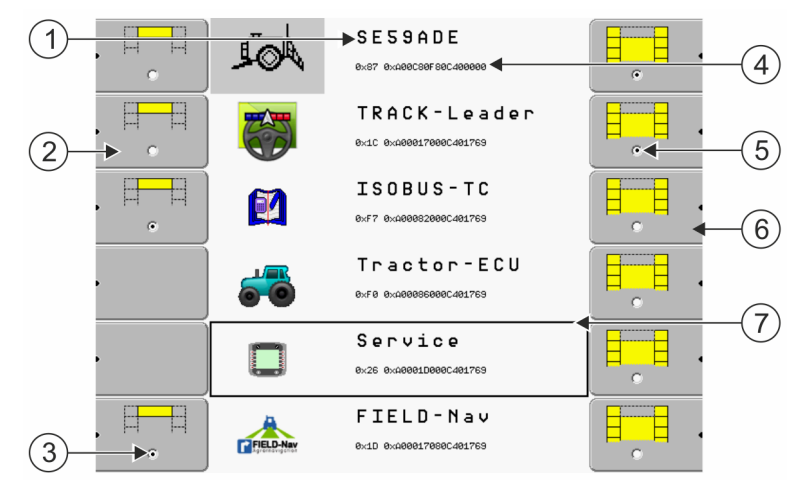

Obszary w menu wyboru

| 1 | Nazwa aplikacji                                                                                                    | 4 | Numer ISO-ID aplikacji<br>Nazwa ISO aplikacji                                          |
|---|----------------------------------------------------------------------------------------------------|---|----------------------------------------------------------------------------------------|
| 2 | Symbole funkcji po lewej stronie<br>Zaznaczają aplikację, która później zostanie<br>wyświetlona w nagłówku ekranu. | 5 | Znacznik<br>Zaznaczona aplikacja zostanie wyświetlona<br>obszarze głównym ekranu.      |
| 3 | Znacznik<br>Zaznaczona aplikacja zostanie wyświetlona<br>nagłówku ekranu.                                          | 6 | Symbole funkcji po prawej stronie<br>Otwierają aplikację w obszarze głównym<br>ekranu. |
|   |                                                                                                    | 7 | Kursor<br>Otwieranie oznaczonej aplikacji przy pomocy<br>przycisku-pokrętła.           |

### 6.2 Otwieranie aplikacji

W menu wyboru możesz wykonać następujące czynności:

- Otworzyć aplikację
- Wyświetlać aplikację w nagłówku ekranu.

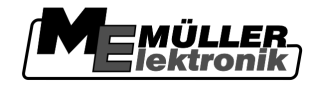

Podział ekranu

#### Instrukcja

1.

→ Ustawić, która aplikacja ma zostać wyświetlona w nagłówku ekranu.
 ⇒ Na symbolu z lewej strony wybranej aplikacji pojawi się czarny znacznik:

•

 Otworzyć aplikację w obszarze głównym ekranu. Przy tym masz następujące możliwości: <u>a) Przyciskiem-pokrętłem:</u>

- Zaznaczyć v

Zaznaczyć wybraną aplikację.

- Otworzyć zaznaczoną aplikację

b) Przyciskami funkcji po prawej stronie:

- Otworzyć aplikację wyświetloną obok symbolu funkcji.

⇒ Obie aplikacje wyświetlane są na ekranie.

### 6.3 Podział ekranu

Ekran terminalu jest podzielony na dwa obszary:

W każdym wyświetlana jest inna aplikacja. W ten sposób możesz jednocześnie sterować traktorem na polu i obsługiwać opryskiwacz. Nie potrzebujesz w tym celu dodatkowego terminalu.

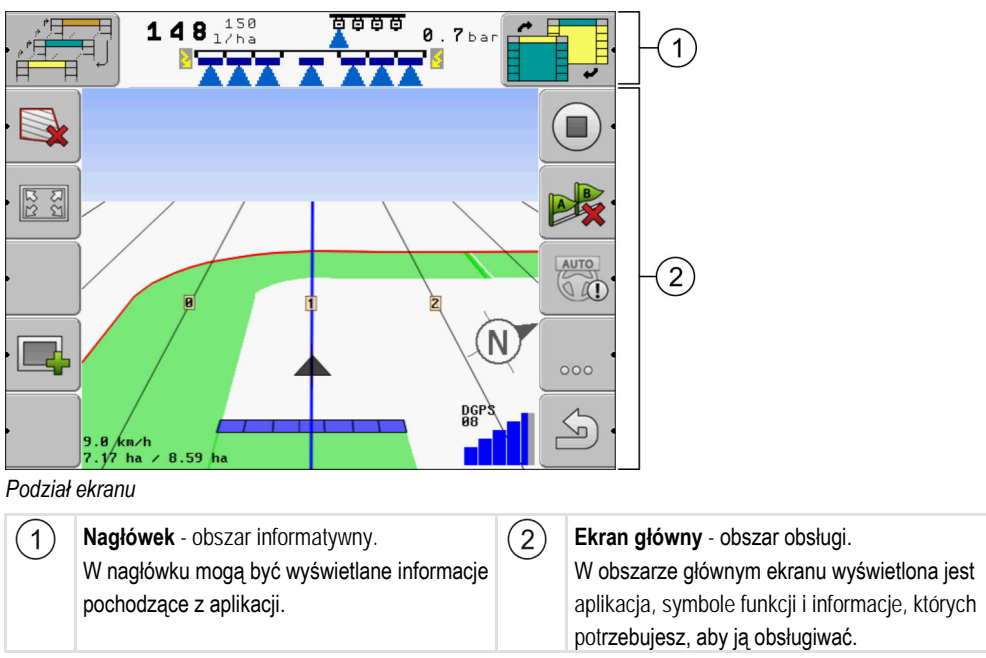

W menu wyboru możesz sprawdzić, które aplikacje współpracują z podzielonym ekranem.

| Symbol funkcji                        | Funkcja                              |
|---------------------------------------|--------------------------------------|
| • • • • • • • • • • • • • • • • • • • | Zmienić aplikację w nagłówku ekranu. |

#### Podział ekranu

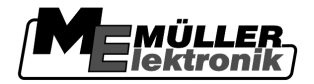

| Symbol funkcji | Funkcja                                                                   |
|----------------|---------------------------------------------------------------------------|
|                | Zamienić pozycję aplikacji pomiędzy obszarem głównym ekranu a nagłówkiem. |

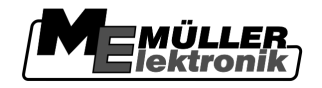

Elementy obsługi w aplikacji Service

### 7 Konfigurowanie terminalu w aplikacji Service

W aplikacji "Service" możesz skonfigurować terminal i podłączone urządzenia.

Po starcie aplikacji "Service" pojawia się następujący ekran:

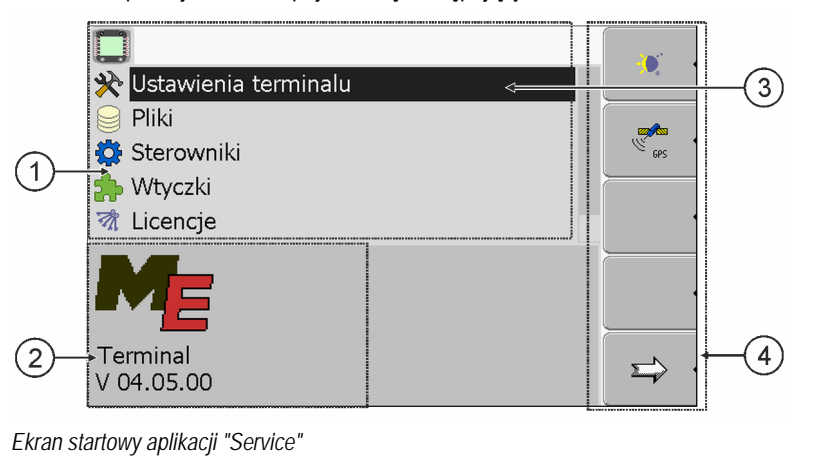

| (1)      | Obszar główny                            | (3)        | Kursor                                     |
|----------|------------------------------------------|------------|--------------------------------------------|
| $\smile$ | Treść                                    | $\bigcirc$ | Zaznacza wiersz który możesz kliknąć       |
|          |                                          |            | przyciskiem-pokrętłem.                     |
| (2)      | Numer wersji                             | (4)        | Obszar symboli funkcji.                    |
| $\smile$ | Nazwa terminalu i wersja zainstalowanego | $\bigcirc$ | Symbole funkcji, które możesz przycisnąć w |
|          | oprogramowania                           |            | wyświetlonym ekranie.                      |

### 7.1 Elementy obsługi w aplikacji Service

Aplikacja "Service" jest obsługiwana przyciskiem-pokrętłem i przyciskami funkcji.

Elementy obsługi Część wyjaśnionych poniżej symboli funkcji pojawia się tylko wtedy, kiedy uruchomiona jest określona funkcja. W ten sposób na ekranie wyświetlane są tylko informacje potrzebne do pracy.

| Symbol funkcji | Znaczenie                                          | Pojawia się tylko wtedy gdy                        |
|----------------|----------------------------------------------------|----------------------------------------------------|
|                | Przejście do następnego ekranu                     | Istnieje druga część ekranu z<br>symbolami funkcji |
| <u>م</u>       | Powrót                                             |                                                    |
| - ×            | Aktywacja trybu dziennego                          |                                                    |
| •              | Aktywacja trybu nocnego                            |                                                    |
| * •            | Usuwanie pliku (szary krzyżyk) nie jest<br>możliwe | Oznaczony obiekt nie może<br>zostać usunięty.      |
| *              | Usuwanie pliku (krzyżyk jest czerwony)             | Oznaczony obiekt może zostać<br>usunięty           |

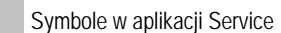

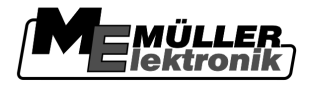

| Symbol funkcji | Znaczenie                                              | Pojawia się tylko wtedy gdy            |
|----------------|--------------------------------------------------------|----------------------------------------|
| GPS .          | Konfiguracja odbiornika GPS                            | Odbiornik GPS jest aktywny             |
|                | Konfiguracja portalu farmpilot                         | Portal farmpilot jest aktywny          |
|                | Otwieranie ekranu diagnostyka                          | Diagnostyka jest aktywna.              |
| & ·            | Przywracanie ustawień fabrycznych                      |                                        |
|                | Wyświetlenie informacji o jakości<br>połączenia DGPS   |                                        |
|                | Przyporządkowywanie funkcji do<br>przycisków joysticka | Sterownik "Auxiliary2" jest<br>aktywny |

### 7.2 Symbole w aplikacji Service

W aplikacji Service mogą pojawić się następujące symbole.

Symbole

7.3

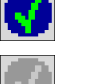

Funkcja jest aktywna.

Funkcja jest nieaktywna.

### Zmienianie języka

Jeżeli uruchomisz terminal po raz pierwszy, teksty mogą być wyświetlane w języku obcym (niemieckim).

Jeżeli zmienisz język w aplikacji Service, zmieni się język wszystkich aplikacji i komputerów ISOBUS.

Jeżeli podłączony komputer ISOBUS nie zna wybranego języka, zostanie on uruchomiony w jego standardowym języku.

Instrukcja

1. • Włączyć terminal.

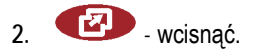

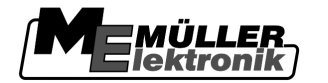

Konfigurowanie podstawowych ustawień terminalu

|    | ⇒ Pojawia się następuja   | ący ekran:                                 |                                       |
|----|---------------------------|--------------------------------------------|---------------------------------------|
|    |                           | SH16ADE<br>8x87 8x4886C88888C488457        |                                       |
|    | . 🕂                       | TRACK - Leader<br>8x10 8x40888178880481769 |                                       |
|    |                           | I S O B U S - T C                          |                                       |
|    |                           | Tractor-ECU<br>exfe examensemecantres      | •                                     |
|    |                           | Service<br>8x26 8x408081D0080C401769       |                                       |
|    |                           |                                            |                                       |
| 3. | - kliknąć na "Se          | rvice".                                    |                                       |
|    | ⇔ Pojawia się następuja   | ący ekran:                                 |                                       |
|    | 🛄 🔆 👷 Ustawienia tern     | ninalu                                     |                                       |
|    | Pliki                     |                                            |                                       |
|    | Sterowniki                |                                            | GPS                                   |
|    | wtyczki 🕅 Licencie        |                                            |                                       |
|    |                           |                                            |                                       |
|    | ME                        |                                            |                                       |
|    | Terminal<br>V 04.05.00    |                                            |                                       |
|    | Teksty na tym ekrani      | e mogą być wyświetlane w                   | języku obcym.                         |
| 4. | - kliknąć na "Te          | rminal-Einstellungen" (Usta                | wienia terminala).                    |
| 5. | - kliknąć na "Sp          | rache" (Język).                            |                                       |
| 6. | - wybrać skrót t          | wojego języka.                             |                                       |
| 7. | - wcisnąć.                |                                            |                                       |
|    | ⇔ Pojawia się następuja   | ący komunikat: "Zrestartuj to              | erminal."                             |
| 8. | - wcisnać.                |                                            |                                       |
| 0. | ⇒ Język w aplikacji Ser   | vice został zmieniony. Języ                | k innych aplikacji zostanie zmieniony |
|    | dopiero po zrestartov     | vaniu terminalu.                           |                                       |
| 9. | • zrestartować termi      | nal.                                       |                                       |
| ⇒  | Język w pozostałych aplik | acjach został zmieniony.                   |                                       |
|    |                           |                                            |                                       |
|    |                           |                                            |                                       |

7.4

### Konfigurowanie podstawowych ustawień terminalu

Możesz skonfigurować ustawienia podstawowe terminalu w ekranie "Ustawienia terminala".

Instrukcja

1. Przejść do ekranu "Ustawienia terminala":

🕑 | Service | Ustawienia terminala

7

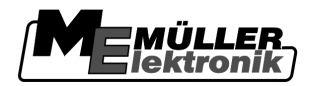

Konfigurowanie podstawowych ustawień terminalu

2.

| ⇒ | Pojawia się następujący ekran: |   |
|---|--------------------------------|---|
|   | *                              |   |
|   | 🔅 Jasność                      |   |
|   | € Głośność: 1                  |   |
|   | 🔊 Data / godzina               |   |
|   | 🛄 Język: pl                    |   |
|   | 🐠 Jednostki miary: metryczna   |   |
|   | Podświetlenie klawiatury: 50 % |   |
|   |                                |   |
|   |                                |   |
|   |                                | 5 |
|   |                                | 2 |

- zmienić wybrany parametr.

#### Lista parametrów

| Parametr               | Parametr 2     | Znaczenie                                                             |
|------------------------|----------------|-----------------------------------------------------------------------|
| Jasność                | Dzień          | Ustawić jasność dla trybu dziennego                                   |
|                        | Noc            | Ustawić jasność dla trybu nocnego                                     |
|                        | Tryb nocny     | Włączanie i wyłączanie trybu nocnego<br>0 = Tryb dzienny iest aktywny |
|                        |                | 1 = Tryb nocny jest aktywny                                           |
| Głośność               |                | Ustawianie głośności                                                  |
| Data / godzina         | Data           | Ustawianie aktualnej daty.                                            |
|                        | Godzina        | Ustawianie aktualnej godziny.                                         |
|                        | Strefa czasowa | 0 = strefa czasowa greenwich (GMT)                                    |
|                        |                | 1 = czas greenwich +1 godzina (Polska)                                |
|                        |                | -1 = czas greenwich -1 godzina (Polska)                               |
| Język                  |                | Wybór języka                                                          |
| Jednostki miary        | metryczna      | Wszystkie pomiary będą wyświetlane w systemie<br>metrycznym           |
|                        | imperialna     | Wszystkie pomiary będą wyświetlane w systemie<br>imperialnym          |
|                        | US             | Wszystkie pomiary będą wyświetlane w systemie<br>amerykańskim         |
| Oświetlenie klawiatury |                | Ustawianie stopnia oświetlenia klawiatury w procentach.               |

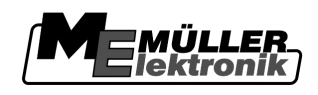

#### 7.5 **Odbiornik GPS**

Jeżeli podłączyłeś do terminalu odbiornik GPS, musisz go aktywować i skonfigurować.

#### 7.5.1 Aktywowanie odbiornika GPS

Aby aktywować odbiornik GPS, musisz aktywować jego sterownik.

Sterownik to niewielki program, który steruje podłączonym urządzeniem. Sterowniki dla urządzeń firmy Müller-Elektronik są zainstalowane na terminalu.

#### Dostępne sterowniki

| Nazwa sterownika | Odbiornik GPS                                                                                                    |
|------------------|----------------------------------------------------------------------------------------------------|
| Nieaktywny       | Brak odbiornika GPS                                                                                                    |
| GPS_PSRCAN       | Wybierz ten sterownik jeżeli którykolwiek odbiornik jest podłączony<br>do komputera roboczego systemu automatycznego kierowania.<br>Sygnały są przekazywane do terminalu poprzez kabel CAN. |
| GPS_A100         | Sterownik dla odbiornika A100 firmy Müller-Elektronik. Podłączony do gniazda szeregowego.                                                                                                   |
| GPS_STD          | Sterownik dla nieznanych odbiorników GPS. Podłączony do<br>gniazda szeregowego.<br>Ten sterownik jest aktywny po instalacji. Uniemożliwia on<br>konfigurację podłączonego odbiornika GPS.   |
| GPS_NovAtel      | Nie korzystaj z tego sterownika.                                                                                                    |

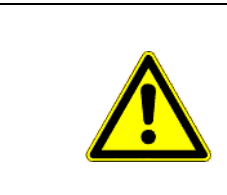

#### OSTROŻNIE À

#### Zły sterownik

Uszkodzenie odbiornika GPS.

Zanim podłączysz odbiornik GPS do terminalu, aktywuj odpowiedni sterownik. 0

Instrukcja

1. Przejść do ekranu "Sterowniki":

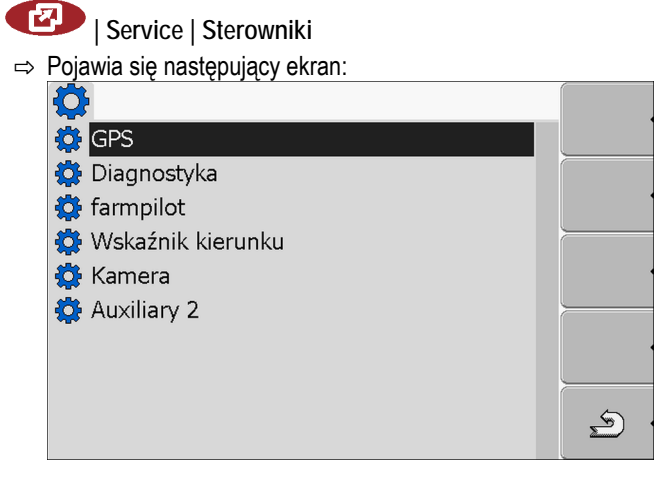

#### Odbiornik GPS

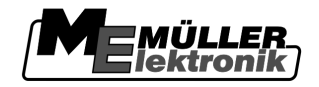

- 2. Zaznaczyć "GPS".
- 3. Kliknąć na "GPS".

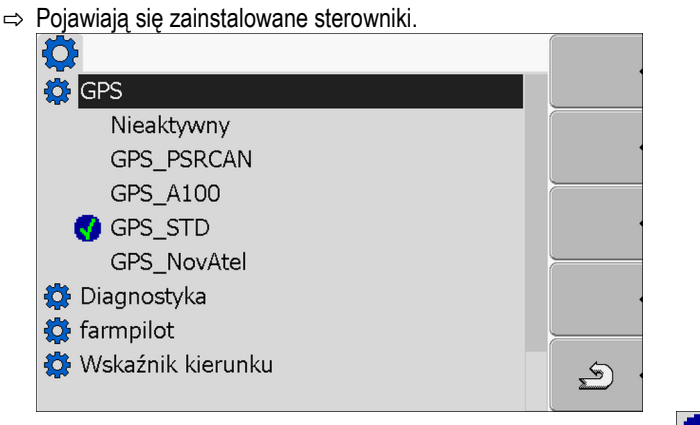

⇒ Obok aktywowanego sterownika znajduje się następujący symbol

- 4. Zaznaczyć wiersz z odpowiednim sterownikiem.
- 5. Kliknąć na oznaczony wiersz.

⇒ Obok sterownika pojawia się następujący symbol

- 6. zrestartować terminal.
  - ⇒ Odbiornik GPS jest aktywny.
  - ⇒ <u>Na ekranie</u> startowym aplikacji "Service" pojawia się następujący symbol funkcji:

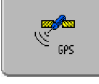

⇒ Aktywowałeś odbiornik GPS.

7.5.2

#### Konfigurować odbiornik GPS.

Parametr

#### Konngurować oubiornik GPS.

Korzystaj z poniższych parametrów aby skonfigurować odbiornik GPS:

#### Baudrate

Prędkość przesyłu danych pomiędzy terminalem a odbiornikiem DGPS. Parametr ustawia baudrate terminalu, nie odbiornika.

Satelita 1 i satelita 2

Satelita 1 - pierwszy satelita DGPS. Z tym satelitą odbiornik DGPS łączy się w pierwszej kolejności.

Satelita 2 - drugi satelita DGPS. Z tym satelitą odbiornik DGPS łączy się w drugiej kolejności.

Którego satelitę wybierzesz, zależy od tego z którym masz lesze połączenie w swoim regionie.

Możliwe wartości:

"Auto"

Program automatycznie wybiera najlepszego satelitę. Nie polecamy tej opcji, gdyż spowalnia ona uruchamianie odbiornika DGPS.

 Nazwa satelity. Od wybranego sygnału korygującego zależy, jakie nazwy satelitów zostaną wyświetlone.

#### Kierowanie

Parametr ten uruchamia w odbiorniku GPS wsparcie dla funkcji "Automatyczne kierowanie".

Możliwe wartości:

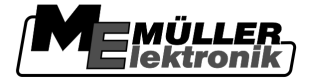

"Włączony"

Aktywuje wsparcie dla funkcji automatycznego kierowania.

 "Wyłączony" Deaktywuje wsparcie dla funkcji automatycznego kierowania.

#### Sygnał korygujący

Rodzaj sygnału korygującego dla odbiornika DGPS.

Dostępne sygnały korygujące zależą od wybranego sterownika.

#### Możliwe wartości:

- Dla sterownika "GPS\_A100".
  - "WAAS/EGNOS"
    - Sygnał korygujący dla europy, ameryki północnej, rosji i japonii.
  - "E-DIF"

Wewnętrzne obliczanie korekcji pozycji.

To ustawienie potrzebne jest tylko poza UE i USA.

Aby korzystać z e-Dif potrzebujesz specjalnego odbiornika DGPS A100. Możesz go zamówić w firmie Müller-Elektronik korzystając z numeru artykułu 30302464.

- Dla sterownika "GPS\_NovAtel".
  - "EGNOS-EU"
  - "WAAS-US"
  - "MSAS-JP"
  - "GL1DE"

#### Moduł przechyleń

Przy pomocy tego parametru konfigurowany jest moduł przechyleń GPS TILT-Module.

Możesz zamówić czujnik przechyleń "GPS TILT-Module" w firmie Müller Elektronik korzystając z następującego numeru artykułu: 30302495.

#### Elementy obsługi

| Symbol funkcji                                     | Funkcja                                            |
|----------------------------------------------------|----------------------------------------------------|
| er karakara er er er er er er er er er er er er er | Przywrócić konfigurację fabryczną odbiornika DGPS. |
|                                                    | Wyświetlić status połączenia DGPS.                 |

Instrukcja

- Tak skonfigurujesz parametry:
- Odbiornik GPS jest podłączony do gniazda C terminalu.
- ☑ Odpowiedni sterownik jest aktywny.
- Sterownik zewnętrznego wskaźnika kierunku "Lightbar\_ME" jest dezaktywowany. W innym przypadku nie można skonfigurować odbiornika DGPS.
- Zewnętrzny wskaźnik kierunku "Lightbar" nie jest podłączony.

- Konfigurowanie modułu przechyleń "GPS TILT-Module"
  - 1. Przejść do ekranu "GPS":

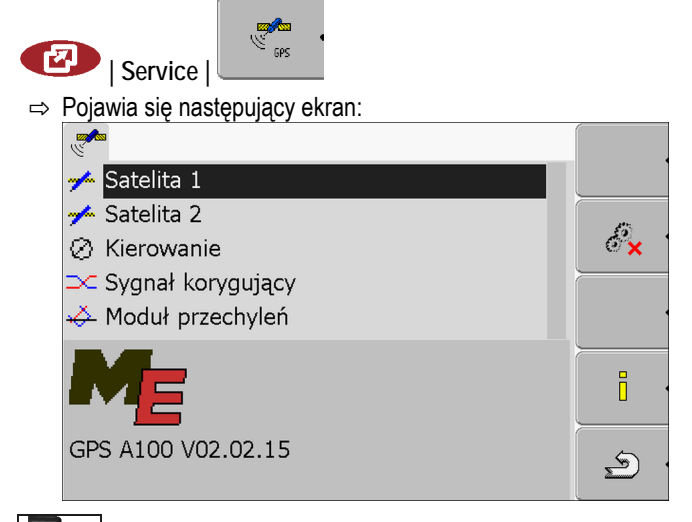

- 2. Entropy kliknąć na wybrany parametr. Najpierw skonfigurować parametr "Sygnał korygujący".
   ⇒ Pojawia się lista.
- 3. **1** kliknąć na wybraną wartość.

🖙 Obok wartości pojawia się symbol 🖪

- 4. → Po zmianie niektórych parametrów konieczny jest restart terminalu. Wtedy pojawia się komunikat:
   "Zrestartuj terminal."
- ⇒ Skonfigurowałeś odbiornik DGPS.

7.6

Instrukcja

### Konfigurowanie modułu przechyleń "GPS TILT-Module"

Moduł przechyleń "GPS TILT-Module" jest podłączony.

- Sterownik zewnętrznego wskaźnika kierunku "Lightbar\_ME" jest dezaktywowany.
- Zewnętrzny wskaźnik kierunku "Lightbar" nie jest podłączony.
- 1. Zmierzyć odległość pomiędzy środkiem odbiornika DGPS a powierzchnią ziemi.
- 2. Włączyć terminal.

5

3. Przejść do ekranu konfiguracji modułu przechyleń:

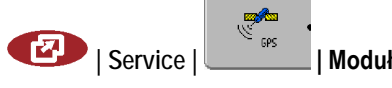

| Moduł przechyleń

7

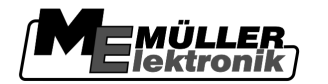

⇒ Pojawia się następujący ekran:

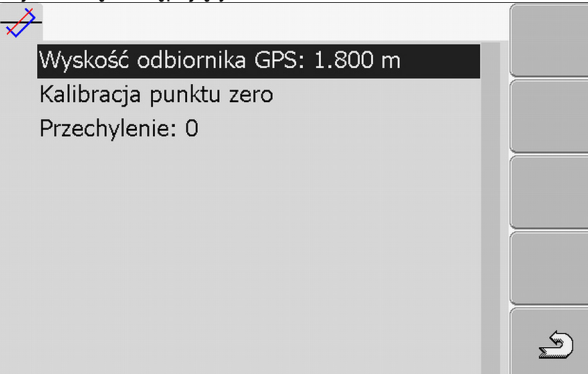

- 4. Wprowadzić odległość pomiędzy środkiem anteny GPS a powierzchnią ziemii w wierszu "Wysokość anteny"
- 5. Ustawić traktor na poziomej powierzchni.
- 6. Kliknij na "Kalibracja punktu zero". ⇒ Moduł przechyleń kalibruje swoją pozycję na płaskiej powierzchni.
- ⇒ Po kalibracji w wierszu "Przechylenie" pojawia się kąt 0. Przy każdym przechyleniu traktora kąt ten ulega zmianie.

#### 7.7 Aktywowanie zewnętrznego wskaźnika kierunku "Lightbar"

Jeżeli podłączyłeś zewnętrzny wskaźnik kierunku "Lightbar" do terminalu, musisz go aktywować.

Aby aktywować "Lightbar", musisz aktywować jego sterownik.

Możesz zamówić zewnętrzny wskaźnik kierunku "Lightbar" u Müller Elektronik korzystając z następującego numeru artykułu: 30302490.

Instrukcja

1. Przejść do ekranu "Sterowniki":

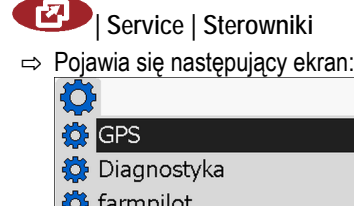

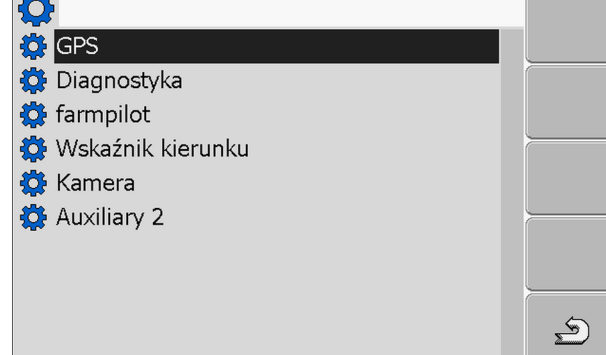

2. Kliknąć na "Lightbar".

⇒ Pojawiają się zainstalowane sterowniki.

3. Klinąć na sterownik "LightBar\_ME".

⇒ Obok sterownika pojawia się następujący symbol

- zrestartować terminal. 4.
- ⇒ Aktywowałeś zewnętrzny wskaźnik kierunku "Lightbar".

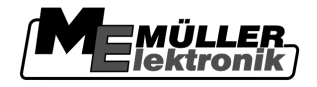

| 7.8              | Kamera                                                                                                    |                                                                                                    |  |
|------------------|----------------------------------------------------------------------------------------------------|----------------------------------------------------------------------------------------------------|--|
| 7.8.1            | Aktywowanie kan<br>Jeżeli podłączyłeś kan                                                                                                    | nery<br>nerę do terminalu, musisz ją aktywować.                                                                                                    |  |
| Instrukcja       | Aby aktywowac kamerę, musisz aktywowac jej sterownik.<br>1. Przejść do ekranu "Sterowniki":<br>() Service   Sterowniki<br>Pojawia się następujący ekran:<br>() GPS<br>() Diagnostyka<br>() farmpilot<br>() Wskaźnik kierunku<br>() Kamera<br>() Auxiliary 2 |                                                                                                    |  |
|                  | <ol> <li>Kliknąć na "Kame</li> <li>Klinąć na sterown</li> <li>⇒ Obok sterown</li> <li>4. ● - zrestartowa</li> <li>⇒ Na ekranie st</li> <li>∑</li> <li>5. Aktywowałeś stere</li> </ol>                                                                       | ara".<br>nika pojawia się następujący symbol 💽<br>ać terminal.<br>tartowym aplikacji "Service" pojawia się następujący symbol funkcji:<br>ownik kamery. |  |
| 7.8.2            | Obsługiwanie kar                                                                                                    | nery                                                                                                    |  |
| Elementy obsługi | Symbol funkcji                                                                                                    | Znaczenie                                                                                                    |  |
|                  |                                                                                                    | Zmiana kamery.                                                                                                    |  |
|                  | •                                                                                                    | Odwracanie obrazu.                                                                                                    |  |
|                  | MANU                                                                                                    | Ręczne powiększanie obrazu.                                                                                                    |  |
|                  |                                                                                                    |                                                                                                    |  |

Ręczne zmniejszanie obrazu.

MANU

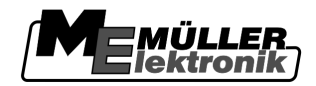

Konfiguracja przycisków joysticka

| Symbol funkcji | Znaczenie                                                                                                    |
|----------------|----------------------------------------------------------------------------------------------------|
| AUTO           | Aktywacja trybu automatycznego kamery.<br>W trybie automatycznym kamera włączana jest automatycznie, kiedy<br>zdefiniowany w tym celu czujnik wyśle jej sygnał.<br>Działa tylko wtedy, kiedy pojazd wyposażony jest w odpowiedni czujnik. |
|                | Zapisywanie ustawień kamery                                                                                                    |
| . ک            | Wyjście z ekranu kamery                                                                                                    |

Możesz korzystać z tych przycisków również wtedy, kiedy obraz kamery zajmuje cały ekran.

Instrukcja

7.9

- Podłączyłeś i aktywowałeś kamerę.
- 1. Przejść do ekranu "Kamera":

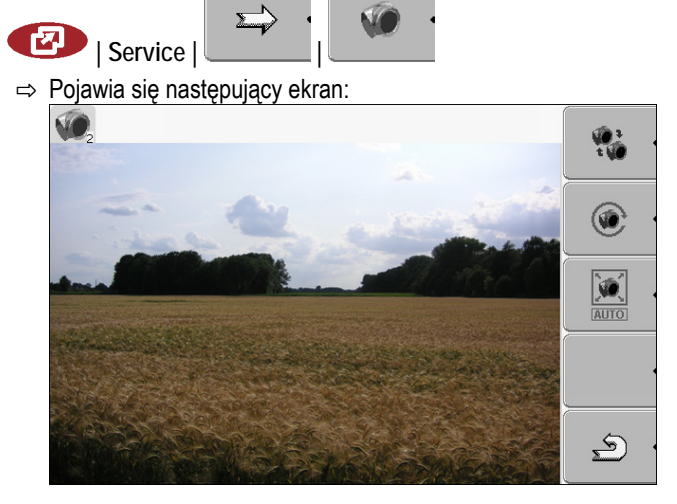

2. Obsługiwać kamerę przyciskami funckji.

### Konfiguracja przycisków joysticka

Terminal umożliwia przyporządkowanie przyciskom joysticka dowolnych funkcji komputera ISOBUS.

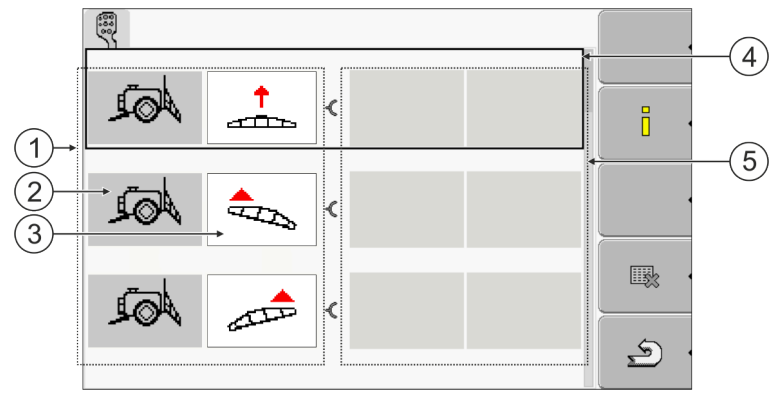

Wybór funkcji

#### Konfiguracja przycisków joysticka

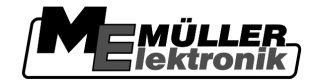

| 1 | Obszar z dostępnymi funkcjami | 4 | Kursor                                 |
|---|-------------------------------|---|----------------------------------------|
| 2 | Symbol komputera roboczego    | 5 | Obszar do przyporządkowania przycisków |
| 3 | Symbol funkcji                |   |                                        |

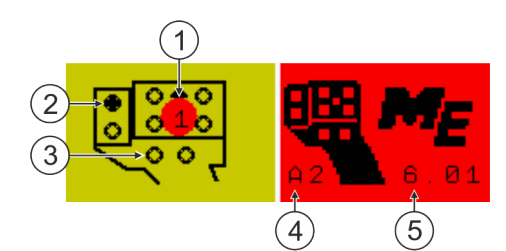

Przyporządkowywanie przycisków. Na przykładzie joysticka firmy Müller-Elektronik

| 1 | Kolor LED (zależny od pozycji bocznego<br>przełącznika) | 4 | Wersja joysticka                |
|---|---------------------------------------------------------|---|---------------------------------|
| 2 | Przycisk, któremu przyporządkowywana jest<br>funkcja    | 5 | Wersja oprogramowania joysticka |
| 3 | Inne przyciski                                          |   |                                 |

| Symbol funkcji | Znaczenie                              |
|----------------|----------------------------------------|
|                | Informacje o wersji oprogramowania     |
| •              | Usuwa wszystkie przyporządkowania      |
| × ·            | Usuwa zaznaczone przyporządkowania     |
| •              | Potwierdza wszystkie przyporządkowania |

Instrukcja

Tak aktywujesz sterownik tej funkcji:

1. Przejść do ekranu "Sterowniki":

🕑 | Service | Sterowniki

- 2. W sterowniku "Auxiliary 2" aktywować wartość "Auxiliary 2".
- 3. O zrestartować terminal.

Instrukcja

- Tak skonfigurujesz przyciski:
  - ☑ Joystick i komputer roboczy ISOBUS są podłączone i pracują według protokołu Auxiliary 2.
  - Aktywowałeś sterownik "Auxiliary 2".
  - 1. Przejść do ekranu konfiguracji joysticka:

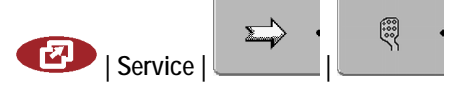

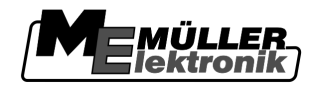

Dopasowywanie jasności ekranu dla trybu dziennego lub nocnego.

7

#### ⇒ Pojawia się następujący ekran:

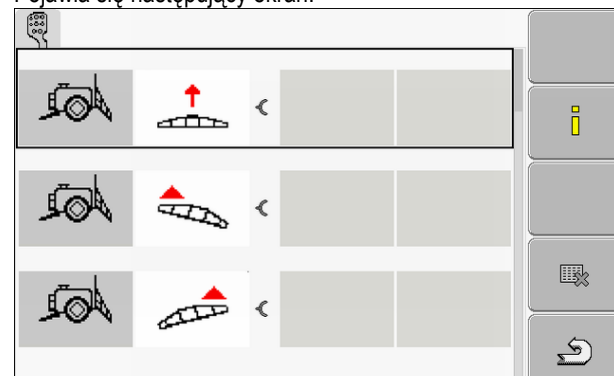

- ⇒ Jakie symbole zostaną wyświetlone, zależy od oprogramowania komputera roboczego. W tym miejscu podajemy tylko przykładowe symbole.
- Wybierz funkcję którą chcesz przypisać przyciskowi.

2.

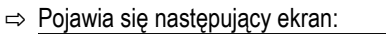

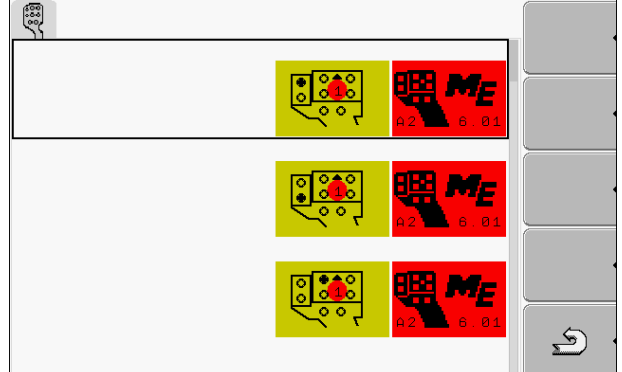

- ⇒ Zawartość ekranu zależy od oprogramowania joysticka.
- Wybierz przycisk, któremu chcesz przypisać funkcję. W tym miejscu podajemy tylko przykładowe symbole.

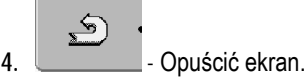

5.

8.

- zrestartować terminal.
- ⇒ Po ponownym włączeniu terminalu, na ekranie pojawia się lista przyporządkowań.
   ⇒ Jeżeli ekran ten się nie pojawi, otwórz aplikację Service.
- 6. Potwierdź komunikat :"Skroluj do końca".
- 7. Kręć przyciskiem-pokrętłem, aż kursor zaznaczy funkcję na samym dole listy.
  - ⇒ Po prawej stronie pojawia się symbol funkcji w zielonym kolorze:
  - Potwierdź poprawność przyporządkowań. Musisz potwierdzić poprawność przyporządkowań przy każdym włączeniu terminalu.
- ⇒ Zakończyłeś przyporządkowywanie funkcji i możesz obsługiwać maszynę joystickiem.

#### 7.10

### Dopasowywanie jasności ekranu dla trybu dziennego lub nocnego.

W tym rozdziale dowiesz się jak dopasować jasność terminalu dla trybu dziennego albo nocnego.

Aktywowanie i dezaktywowanie aplikacji

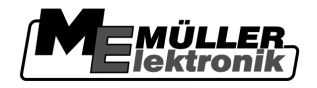

Instrukcja

1. Otworzyć aplikację "Service":

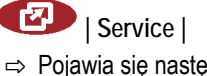

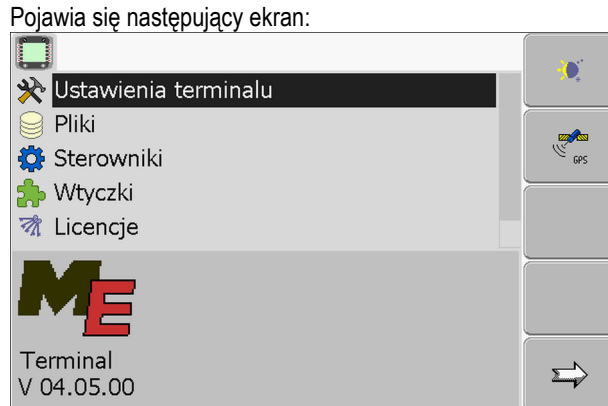

2. Zmienić tryb.

W zależności od tego który tryb jest aktualnie aktywny, możesz użyć jednego z poniższych przycisków funkcji.

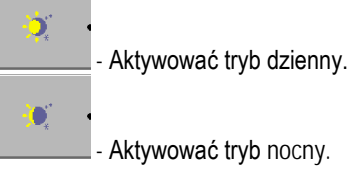

⇒ Jasność ekranu została dopasowana.

### 7.11 Aktywowanie i dezaktywowanie aplikacji

W aplikacji "Service" możesz aktywować i dezaktywować inne aplikacje zainstalowane na terminalu.

Aplikacje są zainstalowane w pakietach w tzw. wtyczkach. Jedna wtyczka może zawierać kilka aplikacji.

Możesz wyłączyć wtyczkę, jeśli nie chcesz z niej korzystać. Nie będzie wtedy wyświatlana w menu wyboru.

| Nazwa wtyczki | Zawiera następujące aplikacje |
|---------------|-------------------------------|
| Tractor-ECU   | Tractor-ECU                   |
| ISOBUS-TC     | ISOBUS-TC                     |
| TRACK-Leader  | TRACK-Leader                  |
|               | SECTION-Control               |
|               | TRACK-Leader TOP              |
|               | VARIABLE RATE-Control         |
| FIELD-Nav     | FIELD-Nav                     |

Instrukcja

Tak aktywujesz i dezaktywujesz wtyczki:

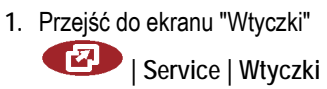

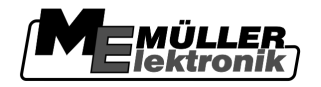

Aktywowanie licencji pełnych wersji oprogramowania

|    | ⇒ | Pojawia się następujący ekran:                  |                              |        |
|----|---|-------------------------------------------------|------------------------------|--------|
|    |   |                                                 |                              |        |
|    |   | 🕜 Tractor-ECU                                   |                              |        |
|    |   | SOBUS-TC                                        |                              |        |
|    |   | TRACK-Leader                                    |                              |        |
|    |   | V FIELD-Nav                                     |                              |        |
|    |   |                                                 |                              |        |
|    |   |                                                 |                              |        |
|    |   |                                                 |                              |        |
|    |   |                                                 | 5                            |        |
|    |   |                                                 |                              |        |
| 2. |   | <ul> <li>kliknąć na wybraną wtyczkę.</li> </ul> |                              |        |
|    | ⇒ | Po symbolu przy nazwie wtyczki możesz rozpozna  | ać, czy jest ona aktywna czy | / nie. |
| 3. | 2 | - Opuścić ekran.                                |                              |        |
|    | ⇒ | Pojawia się następująca informacja:             |                              |        |
|    |   | "Zrestartuj terminal."                          |                              |        |
| 4. |   | - potwierdzić.                                  |                              |        |
| 5. | 0 | - zrestartować terminal.                        |                              |        |

⇒ W menu wyboru pojawiają się wszystkie aktywne wtyczki.

### 7.12 Aktywowanie licencji pełnych wersji oprogramowania

Na terminalu zainstalowanych jest kilka aplikacji, które możesz wypróbować przez 50 godzin. [→ 9] Później zostaną one automatycznie dezaktywowane. Pozostały czas wersji próbnej wyświetlony jest w nawiasie obok nazwy aplikacji.

To menu nie jest wyświetlane na terminalach w wersji hardware 1.4.1. Licencje są aktywowane w aplikacji TRACK-Leader, w ekranie "Informacja".

By aktywować licencję potrzebujesz numeru aktywacyjnego, który otrzymasz po zakupie aplikacji u Müller Elektronik. Jeżeli będziesz zamawiać numer aktywacyjny telefonicznie lub mailem, przygotuj następujące informacje:

- Kod znajduje się pod nazwą aplikacji w ekranie "Zarządzanie licencjami"
- Numer seryjny terminalu znajduje się na naklejce identyfikacyjnej na odwrocie obudowy terminalu.
- Numer artykułu terminalu znajduje się na naklejce identyfikacyjnej z tyłu terminalu.

Instrukcja

- Tak wprowadzisz numer aktywacyjny:
- 1. Przejść do ekranu "Licencje":

Bervice | Licencje

#### Konfiguracja zastosowania terminalu

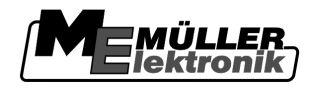

#### ⇒ Pojawia się następujący ekran:

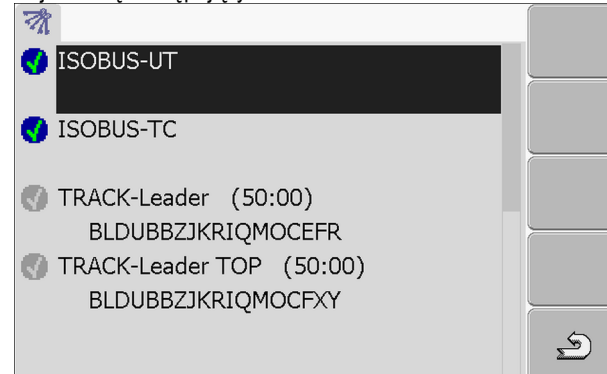

2. Kliknąć na wybraną aplikację.

| ⇒ | Pojawia się następujący ekran: |                    |   |
|---|--------------------------------|--------------------|---|
|   | 0                              |                    |   |
|   |                                |                    |   |
|   | Nazwa:                         | SECTION-Control    |   |
|   | Kod:                           | BMJZMZKJTLLIJACRRU |   |
|   | Klucz:                         | 341111111          |   |
|   | Stan:                          | Nieaktywny         |   |
|   | Pozostało:                     |                    |   |
|   |                                |                    | 5 |
|   |                                |                    | Ž |

- Wprowadzić numer aktywacyjny w polu "Klucz". Numer aktywacyjny otrzymasz przy zakupie licencji.
- 4. Potwierdzić.
- ⇒ W ekranie "Licencje" obok nazwy aplikacji pojawia się następujący symbol:

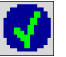

⇒ Aplikacja jest aktywna. Możesz korzystać z aplikacji bez ograniczeń.

7.13

### Konfiguracja zastosowania terminalu

Jeśli korzystasz z więcej niż z jednego terminalu na raz, możesz ustawić do czego używasz danego terminalu.

Przy tym masz kilka możliwości:

.

"Zameldowanie jako ISOBUS-UT"
 Aktywuj ten parametr, jeśli chcesz by komputer roboczy ISOBUS meldował się na terminalu.
 W większości przypadków parametr ten musi być aktywowany. Jedynie na niewielu maszynach samojezdnych należy go dezaktywować.

"Uruchom jako term. dodatkowy" Na terminalach które zadeklarujesz jako dodatkowe, nie ładuje się oprogramowanie komputerów roboczych.

Instrukcja

1. Przejść do ekranu "Konfiguracja terminalu":

💷 | Service | Konfiguracja terminalu

2. Skonfigurować parametr.

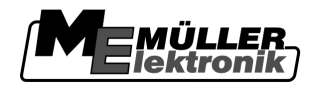

7.14 Usuwanie plików z pamięci USB

|               | WSKAZÓWKA                                                                                                    |
|---------------|----------------------------------------------------------------------------------------------------|
|               | <b>Możliwa utrata danych!</b><br>Usunięte dane nie mogą zostać odzyskane!                                                                                                    |
|               | <ul> <li>Zastanów się dokładnie, które pliki chcesz usunąć.</li> </ul>                                                                                                    |
|               | W ekranie "Pliki" możesz usunąć pliki z pamięci USB.                                                                                                    |
|               | <ul> <li>W ekranie "Pliki" pojawiają się tylko pliki znajdujące się na USB flash w jednym z następujących katalogów:</li> <li>Screencopy – zawiera zrobione przez ciebie zrzuty ekranu.</li> <li>Taskdata – Zawiera wszystkie dane zleceń aplikacji "ISOBUS-TC"</li> </ul>                                                                                                  |
| Instrukcja    | <ol> <li>Przejść do ekranu "Pliki":         <ul> <li>✓ Service   Pliki</li> <li>⇒ Pojawia się następujący ekran:                  <ul></ul></li></ul></li></ol>                                                                                                    |
|               | <ul> <li>Kliknąć na wybrany katalog.</li> <li>⇒ Wyświetlona zostaje zawartość katalogu.</li> <li>Katalog może zawierać albo pliki albo kolejne katalogi.</li> <li>Jeżeli nic nie zostanie wyświetlone, oznacza to, że katalog jest pusty.</li> </ul>                                                                                                    |
|               | <ul> <li>4. Zaznaczyć plik, który ma zostać usunięty.</li> <li>5. – Usunąć plik (krzyżyk jest czerwony)</li> <li>⇒ Plik jest usunięty.</li> </ul>                                                                                                    |
| 7.15          | Kasowanie danych Pools                                                                                                    |
|               | Możesz usunąć dane Pools, aby przyspieszyć pracę terminalu.                                                                                                    |
| Kiedy usunąć? | <ul> <li>Dane Pools zawierają tymczasowe dane terminalu. Są tam zapisywane grafiki i teksty. Z czasem dane Pools są zbyt duże i spowalniają pracę terminalu.</li> <li>Po aktualizacji oprogramowania jednego z podłączonych komputerów roboczych.</li> <li>Jeśli terminal pracuje wolniej niż zwykle.</li> <li>Jeśli poprosi cię o to pracownik obsługi klienta.</li> </ul> |
| Instrukcja    | 1. Przejść do ekranu "Pliki":                                                                                                    |

#### Aktywowanie funkcji "Diagnostyka"

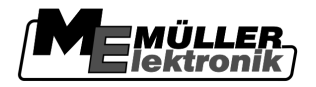

⇒ Pojawia się następujący ekran:

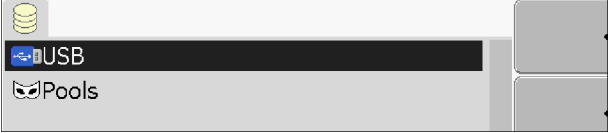

- 2. Kliknąć na "Pools".
  - ⇒ Pojawia się kilka nazw katalogów
  - ⇒ Jeżeli pool jest pusty, nic się nie pojawia.
- 3. Kliknąć na wybrany katalog.
  - ⇒ Pojawia się zwartość katalogu.

| 🚭 USB                   |          |
|-------------------------|----------|
| 🐱 Pools                 |          |
| 🗁 a00c80f80c400000      |          |
| • SE56FEN.iop [140.2KB] |          |
| • SE56FDE.iop [140.6KB] |          |
| • Si56FEN.iop [141.5KB] |          |
| • Si56FDE.iop [142.0KB] | *        |
| 🗀 a00c80000c400457      | <u> </u> |
|                         | 5        |
|                         |          |

Nazwy katalogów to numery ISO-ID aplikacji, których dane tymczasowe zawierają.

4. Zaznaczyć plik, który ma zostać usunięty.

5. → Plik jest usunięty.

6. 🛈 - zrestartować terminal.

7.16

### Aktywowanie funkcji "Diagnostyka"

Aby aktywować funckję "Diagnostyka", musisz aktywować jej sterownik.

Instrukcja

1. Przejść do ekranu "Sterowniki":

🕐 | Service | Sterowniki

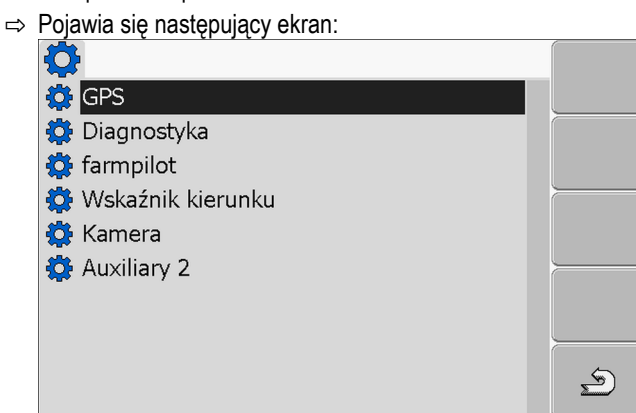

- 2. Kliknąć na "Diagnostyka".
- 3. Klinąć na sterownik "DiagnosticsServices".

⇒ Obok sterownika pojawia się następujący symbol

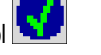

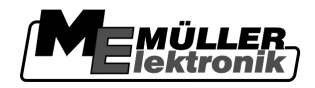

#### • zrestartować terminal. 4

⇒ Na ekranie startowym aplikacji "Service" pojawia się następujący symbol funkcji:

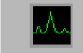

⇒ Aktywowałeś funkcję "Diagnostyka".

#### 7.16.1 Diagnostyka komputera roboczego

Ekran "Diagnostyka komputera roboczego" zawiera wiele informacji, ważnych głównie dla pracowników obsługi klienta. W tym ekranie dział obsługi klienta może sprawdzić jakie wersje oprogramowania i sprzętu są zainstalowane na terminalu. Przez to może przyspieszyć diagnostykę przy ewentualnych błędach.

#### Zrzuty ekranu 7.17

Zrzut ekranu to fotografia wszystkiego co znajduje się na ekranie.

Jeżeli podczas korzystania z terminalu wystąpi jakiś błąd, pracownicy obsługi klienta mogą cię poprosić abyś przesłał im zrzut ekranu.

Zrzut ekranu możesz:

- wysłać emailem do działu obsługi klienta. Adres email: service@mueller-elektronik.de
- wysłać do portalu farmpilot (jeżeli posiadasz aktywacje)

#### 7.17.1 Konfigurowanie funkcji zrzuty ekranu

Instrukcja

- ☑ Aktywowałeś funkcję "Zrzuty ekranu". [→ 42]
  - 1. Uruchomić aplikację "Service":

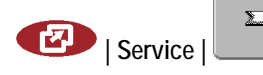

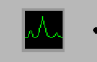

2.

Otworzyć ekran "Diagnostyka".

- 3. Kliknąć na "Ustawienia zrzutów ekranu".
- 4. Kliknąć na "Aktywacja zrzutów ekranu".

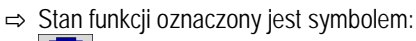

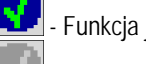

- Funkcja jest aktywna.

- Funkcja jest nieaktywna.

5. Kliknąć na "Miejsce zapisu".

⇒ Wiersz zostanie oznaczony ramką.

- 6. Wybrać "USB", aby zrzuty ekranu były zapisywane na USB fleszu.
- 7. Wybrać "Portal", aby zrzuty ekranu były wysyłane do portalu farmpilot.

#### 7.17.2 Robienie zrzutów ekranu Instrukcja Skonfigurowałeś funkcję "Zrzuty ekranu".

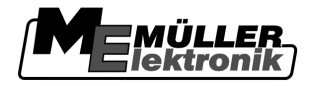

- Izżeli chcesz zapisywać zrzuty ekranu na USB fleszu, musisz podłączyć USB flesz do terminalu.
- 1. Otworzyć dowolny ekran.
- 2. Wcisnąć poniższe przyciski w pokazanej kolejności i przez chwilę przytrzymać wciśnięte:
  - (W starszych modelach przyciski należy nacisnąć w odwrotnej kolejności)
  - ➡ Podczas robienia zrzutu ekranu, na środku ekranu pojawi się symbol aparatu fotograficznego:

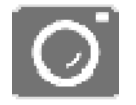

- ⇒ Zrzut ekranu jest gotowy, kiedy symbol aparatu zniknie.
- ⇒ Znajdziesz zrzut ekranu w miejscu, które zdefiniowałeś jako "Miejsce zapisu". Zrzuty ekranu zostaną zapisane na USB fleszu w katalogu "Screencopy".

### 7.18 Ustawienia CanTrace

CanTrace to funkcja, protokołująca wymianę danych pomiędzy terminalem a podłączonymi komputerami roboczymi. Protokoły służą działowi obsługi klienta przy diagnostyce błędów.

Jeżeli podczas korzystania z terminalu wystąpi jakiś błąd, pracownicy obsługi klienta mogą cię poprosić abyś aktywował funkcję CanTrace.

Aktywuj tą funkcję tylko na życzenie obsługi klienta.

Instrukcja

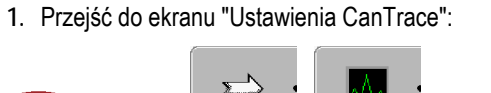

Ustawienia CanTrace

- 1. Kliknąć na "Czas trwania (minuty)".
- Ustawić czas trwania. Podaj jak długo po starcie terminalu komunikacja ma być protokołowana. Komunikacja może byc protokołowana pomiędzy jedną a pięcioma minutami.
- 3. Kliknąć na "Miejsce zapisu".
- 4. Wybrać miejsce zapisu.

Service |

- 5. Wybrać "USB", aby protokoły były zapisywane na USB fleszu. USB flesz musi być w terminalu.
- Wybrać "Portal", aby protokoły były wysyłane do portalu farmpilot. W tym celu portal farmpilot musi być aktywny.
- 7. Kliknąć na "Aktywacja CanTrace".
  - ⇒ Stan funkcji oznaczony jest symbolem.
  - ⇒ Obok "CanTrace" musi pojawić się symbol
- 8. **(U)** zrestartować terminal.
  - ⇒ Po starcie CanTrace protokołuje komunikację pomiędzy terminalem a komputerem roboczym.
- 9. Zostawić włączony terminal, aż upłynie czas trwania CanTrace.
  - ⇒ Funkcja CanTrace deaktywuje się automatycznie.

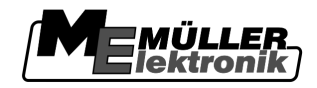

10. Jeżeli jako miejsce zapisu wybrałeś "CanTrace", sprawdź czy na USB fleszu znajduje się plik "StartunTrace txt":

| Startup Hace.txt .  |        |  |
|---------------------|--------|--|
| E TRACK-Leader.html | 1 KB   |  |
| StartupTrace.txt    | 638 KB |  |
| 🛅 TaskData_work     |        |  |
| C Screencopy        |        |  |
| 🚞 ngstore           |        |  |
| 🚞 fieldfinder       |        |  |
|                     |        |  |
|                     |        |  |

- 11. Jeżeli nie ma tego pliku, musisz powtórzyć CanTrace.
- 12. Wysłać plik "StartupTrace.txt" emailem do działu obsługi klienta. Jeżeli jako miejsce zapisu wybrałeś "Portal", plik został wysłany automatycznie.

### 7.19 Konfigurowanie portalu farmpilot

farmpilot to portal internetowy umożliwiający komunikację pomiędzy maszynami i komputerem domowym przy użyciu sieci GSM. Dane gospodarstwa są zbierane centralnie w portalu i w przejrzysty sposób przedstawiane użytkownikowi.

Aby korzystać z portalu farmpilot, musisz wykonać następujące kroki:

- Kupić i aktywować kartę SIM.
- Aktywować portal farmpilot.
- Wprowadzić dane dostępu do portalu.

W kolejnych rozdziałach dowiesz się jak to zrobić.

#### 7.19.1 Aktywowanie portalu farmpilot

Aby aktywować portal farmpilot, musisz aktywować jego sterownik.

### WSKAZÓWKA

#### Wysokie koszty przy ciągłym przesyłaniu danych

Jeżeli nie masz stałego łącza w swojej umowie z operatorem GSM, komunikacja między portalem a terminalem może spowodować wysokie koszty.

Jeżeli posiadasz w umowie stałe łącze z limitem przesyłu danych, korzystanie na okrągło z portalu, może szybko wyczerpać twój limit.

• Deaktywuj sterownik portalu farmpilot, kiedy nie korzytasz z jego usług.

Instrukcja

1. Przejść do ekranu "Sterowniki":

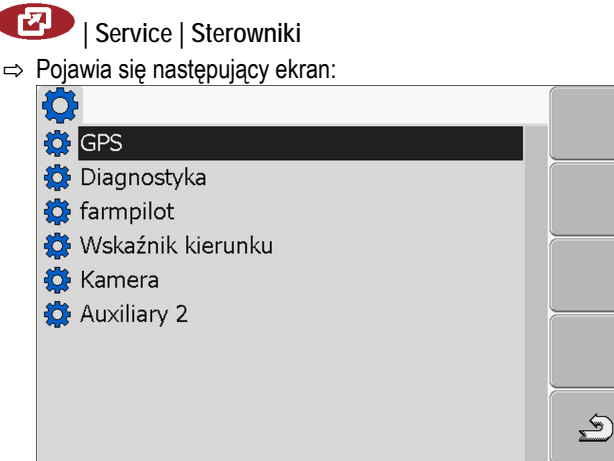

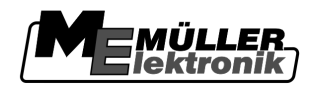

| 2. | Kliknąć na | a "farmpilot" |
|----|------------|---------------|
|----|------------|---------------|

3. Klinąć na sterownik "TPD".

⇔ Obok sterownika pojawia się następujący symbol

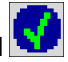

- 4. zrestartować terminal.
  - ⇒ Na ekranie startowym aplikacji "Service" pojawia się następujący symbol funkcji:

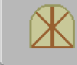

⇒ Aktywowałeś Portal "farmpilot".

Musisz teraz wprowadzić dane dostepu do portalu farmpilot.

| 7.19.2     | Konfigurowanie połączenia z portalem farmpilot                                                                       |
|------------|----------------------------------------------------------------------------------------------------|
|            | Zanim terminal będzie mógł połączyć sie z portalem musisz skonfigurować połączenie.                                  |
|            | Dane otrzymasz przy zakupie licencji dla portalu.                                                                    |
| Parametr   | Musisz skonfigurować następujące parametry:                                                                          |
|            | Nazwa użytkownika                                                                                                    |
|            | Nazwa użytkownika portalu farmpilot                                                                                  |
|            | Hasło                                                                                                    |
|            | Hasło portalu farmpilot                                                                                              |
|            | Operator                                                                                                    |
|            | Otwiera ekran w którym możesz skonfigurować połączenie GPRS.                                                         |
|            | Dla większości operatorów GSM konfiguracja przebiega automatycznie.                                                  |
|            | Jeżeli dane dostępu dla połączenia GPRS zostaną zmienione przez operatora, możesz<br>skonfigurować terminal ręcznie. |
|            | Dokładną instrukcję znajdziesz w rozdziale:                                                                          |
|            | Ręczna konfiguracja połączenia GPRS [→ 47]                                                                           |
|            | Serwer                                                                                                    |
|            | Adres serwera                                                                                                    |
|            | Nie można zmienić adresu serwera.                                                                                    |
|            | Log                                                                                                    |
|            | Włącza i wyłącza protokołowanie połączenia.                                                                          |
|            | Włączaj protokołowanie tylko na prośbę działu obsługi klienta.                                                       |
| Instrukcja | 1. Otworzyć aplikację "Service":                                                                                     |
|            | 2. Otworzyć ekran z danymi dostępu portalu farmpilot.                                                                |

Konfigurowanie portalu farmpilot

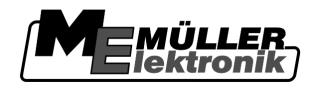

| Delevie |     | mantenuine.  |        |
|---------|-----|--------------|--------|
| Polawia | sie | nastepulac   | vekran |
|         |     | 100000000000 |        |

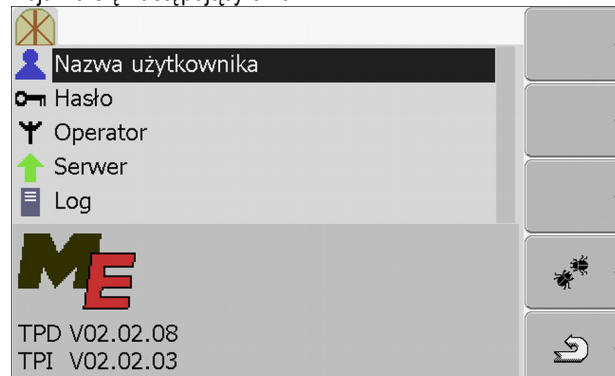

- 3. Kliknąć na wybrany parametr.
- 4. Skonfigurować parametr.

#### 7.19.3 Ręczna konfiguracja połączenia GPRS

W tym rozdziale dowiesz się jak skonfigurować połączenie GPRS.

Dla większości kart SIM połączenie GPRS zostanie skonfigurowane automatycznie.

W następujących przypadkach musisz skonfigurować połączenie GPRS ręcznie:

- Kupiłeś nową kartę SIM. Terminal nie zna twojego operatora GSM.
- Operator GSM zmienił dane dostępu.

To jakie dane musisz wprowadzić, zależy od operatora. Znajdziesz te dane u operatora.

Musisz skonfigurować następujące parametry:

Kraj

Kraj dla którego skonfigurowana jest karta SIM. Nie można zmienić kraju.

Operator

Nazwa operatora pojawia się automatycznie.

Przy nieznanych operatorach, możesz wprowadzić nazwę sam.

APN

Skrót od "Acces Point Name" (Nazwa punktu dostępu)

Adres punktu dostępu GPRS.

DNS 1 i DNS 2

Skrót od "Domain Name System".

Adresy IP pierwszego i drugiego serwera DNS.

Numer

Numer kierunkowy modemu. Nie można zmienić.

Nazwa użytkownika

Nazwa użytkownika dla połączenia GPRS.

#### Hasło

Hasło dla połączenia GPRS.

#### Elementy obsługi

Parametr

#### Konfigurowanie portalu farmpilot

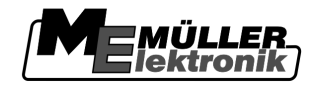

| Symbol funkcji | Funkcja                         |
|----------------|---------------------------------|
| & ·            | Przywrócić wartości podstawowe. |

Instrukcja

Tak skonfigurujesz połączenie GPRS:

- ☑ Włożyłeś nową kartę SIM do terminalu.
- Aktywowałeś Portal "farmpilot".
- 1. Przejść do ekranu konfiguracji połączenia GPRS:

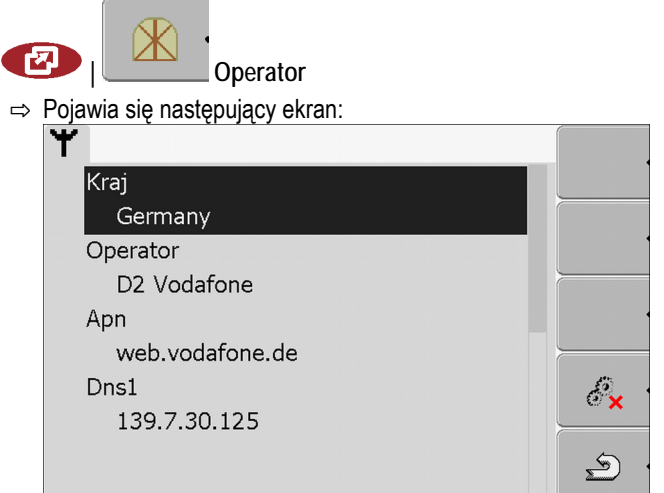

2. Ustawić parametry połączenia GPRS.

### 7.19.4 Wysyłanie danych do portalu

Dział obsługi klienta może poprosić cię o przesłanie danych diagnostycznych do portalu FarmPilot. W ten sposób uzyska szczegółowe informacje o twoim terminalu i będzie mógł lepiej go zbadać.

Instrukcja

#### Aktywowałeś funkcję "Diagnostyka".

- Aktywowałeś Portal "farmpilot".
- 1. Przejść do ekranu "Diagnostyka":

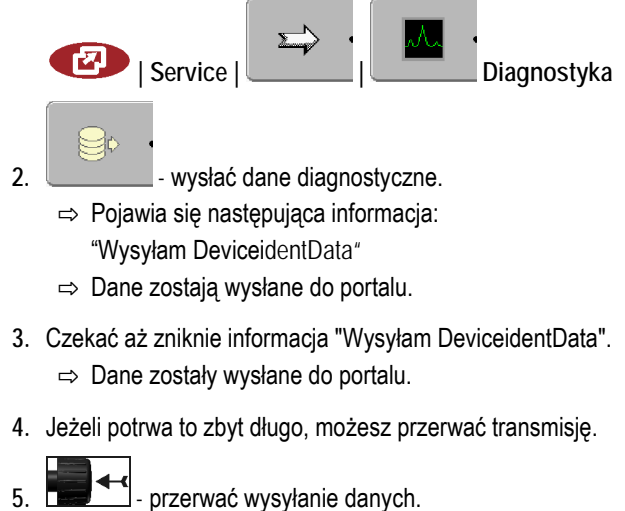

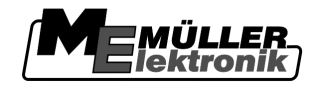

### 8 Aplikacja Tractor-ECU

W tej aplikacji możesz:

- Założyć profil z konfiguracją dla każdego pojazdu.
- Skonfigurować podłączone czujniki.
- Wprowadzić pozycję odbiornika GPS.

Jeżeli korzystasz z pojazdów samojezdnych, wystarczy że wprowadzisz pozycję odbiornika GPS. [→ 55]

Po starcie aplikacji "Tractor-ECU" pojawia się następujący ekran:

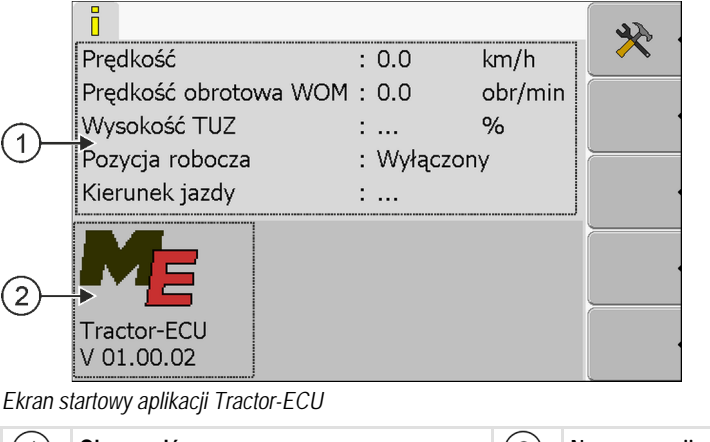

| (1)      | Obszar główny            | (2)      | Numer wersji                             |
|----------|--------------------------|----------|------------------------------------------|
| $\smile$ | Aktualny stan czujników. | $\smile$ | Nazwa aplikacji i wersja zainstalowanego |
|          |                          |          | oprogramowania                           |

Jeżeli przy którymś parametrze wyświetlona jest wartość "...", to czujnik ten nie jest podłączony.

| Symbol<br>funkcji | Znaczenie                   |
|-------------------|-----------------------------|
| * •               | Wyświetlanie listy pojazdów |

8.1

### Dodawanie profilu pojazdu

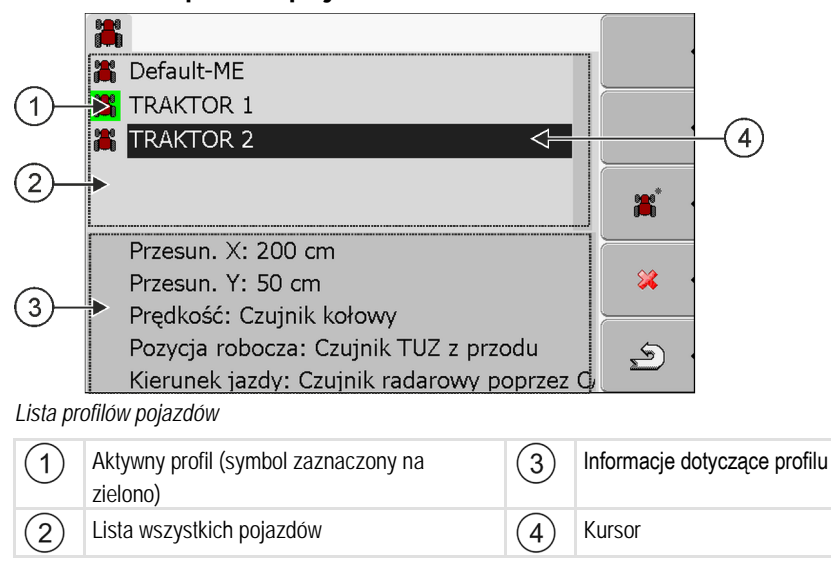

Konfiguracja parametrów

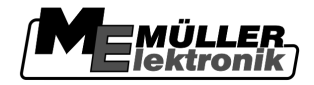

| Symbol<br>funkcji | Znaczenie                         |
|-------------------|-----------------------------------|
| <b>*</b> •        | Dodawanie profilu pojazdu         |
| *                 | Usunięcie profilu jest niemożliwe |
| *                 | Usuwanie profilu                  |
| رها               | Powrót                            |

#### Instrukcja

1. Otworzyć aplikację Tractor-ECU:

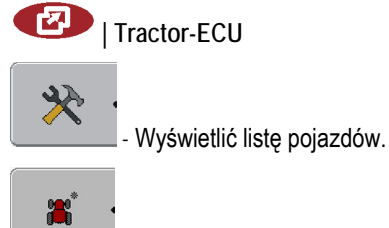

- Dodać profil pojazdu.

- ⇒ Na ekranie pojawia się nowy profil.
- ⇒ Możesz skonfigurować parametry dodanego profilu.

### 8.2 Konfiguracja parametrów

2.

3.

Dla każdego profilu możesz skonfigurować listę podłączonych czujników.

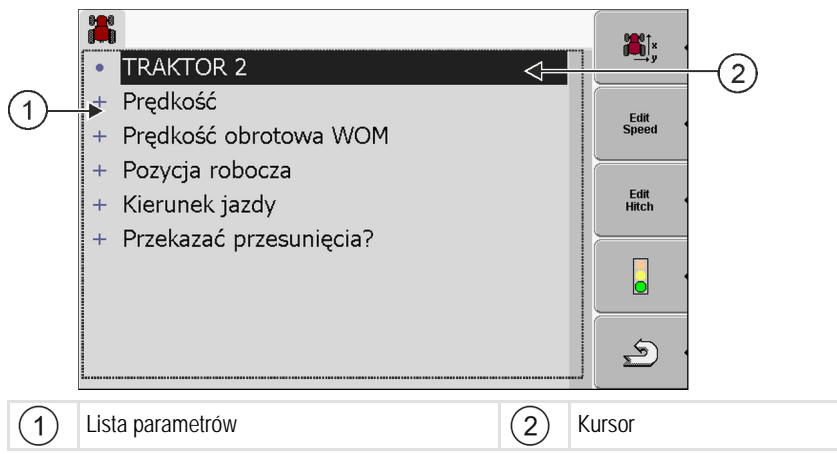

Czujniki mogą być podłączone na dwa sposoby:

- Czujniki są podłączone do terminalu [→ 15].
- Czujniki są podłączone na urządzeniu rolniczym, które jest podłączone do terminalu za pomocą ISOBUSa (CAN). Komputer roboczy urządzenia albo traktora przekazuje wtedy sygnały do terminalu.

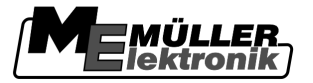

Konfiguracja parametrów

Pozycja robocza jest rozpoznawana

trzypunktowym układzie zawieszenia z

czujnikiem zamontowanym na

przodu lub z tyłu. Czujnik jest podłączony do terminalu.

Q

| Symbol<br>unkcji | Znaczenie                                                                          | Pojawia się tylko wtedy gdy                                                                                                    |
|------------------|------------------------------------------------------------------------------------|----------------------------------------------------------------------------------------------------|
| ∭îx<br>y         | Przejście do ekranu "Ustawienia"<br>Wprowadzanie pozycji odbiornika GPS [→<br>55]. |                                                                                                    |
|                  | Aktywowanie profilu                                                                | Wybrany profil nie jest aktywowany.                                                                                             |
| \$ ·             | Powrócić.                                                                          |                                                                                                    |
| Edit<br>Speed    | Kalibracja czujnika prędkości                                                      | Prędkość jest mierzona czujnikiem<br>zamontowanym na kole lub czujnikiem<br>radarowym. Czujnik jest podłączony do<br>terminalu. |

Instrukcja

1. Otworzyć aplikację Tractor-ECU:

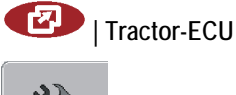

Edit Hitch

- Wyświetlić listę pojazdów.
- 3. Wybrać profil.

2.

4. Skonfigurować parametry. Możesz też zmienić nazwę profilu.

Kalibracja czujnika pozycji roboczej

#### Parametry profilu pojazdu

Na ekranie wyświetlane są tylko te parametery, które możesz konfigurować na twoim terminalu.

#### Prędkość

Konfiguracja czujnika prędkości. Służy on do pomiaru prędkości.

#### Możliwe wartości:

- "nieaktywny"
  - Nie ma czujnika prędkości.
- "Czujnik kołowy"
   Czujnik kołowy jest podłączony do terminalu. Czujnik kołowy musi zostać skalibrowany [→ 53].
- "Czujnik radarowy"
   Czujnik radarowy jest podłączony do terminalu. Czujnik radarowy musi zostać skalibrowany [→ 53].
- "Odbiornik GPS"

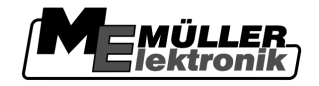

Prędkość mierzona jest przy użyciu sygnału GPS.

- "Nieznany czujnik poprzez CAN" Czujnik kołowy lub czujnik radarowy jest połączony z terminalem poprzez CAN.
- "Czujnik radarowy poprzez CAN" Czujnik radarowy jest połączony z terminalem poprzez CAN.
- "Czujnik kołowy poprzez CAN" Czujnik kołowy jest połączony z terminalem poprzez CAN.

#### Prędkość obrotowa WOM

Konfiguracja obrotomierza wału odbioru mocy. Służy on do pomiaru liczby obrotów WOM na minutę.

#### Możliwe wartości:

- "nieaktywny" Brak czujnika.
- "Obrotomierz z przodu"
- Obrotomierz jest zamontowany na przednim wale odbioru mocy.
- "Obrotomierz z tyłu"

Obrotomierz jest zamontowany na tylnym wale odbioru mocy.

"Impulsy/obr."

llość sygnałów wysyłanych przez czujnik co obrót wału.

#### Pozycja robocza

Konfiguracja czujnika pozycji roboczej. Sprawdza on, czy maszyna znajduje się w pozycji roboczej.

Możliwe wartości:

- "nieaktywny"
  - Żaden czujnik nie wykrywa pozycji roboczej.
- "Czujnik TUZ z przodu" Czujnik pozycji roboczej zamontowany na przednim podnośniku. Jest podłączony do terminalu. Czujnik pozycji roboczej musi zostać skonfigurowany [→ 54].
- "Czujnik TUZ z tyłu"

Czujnik pozycji roboczej zamontowany na tylnym podnośniku. Jest podłączony do terminalu. Czujnik pozycji roboczej musi zostać skonfigurowany [→ 54].

- "Nieznany czujnik poprzez CAN" Czujnik pozycji roboczej znajduje się na przednim lub na tylnym podnośniku. Czujnik pozycji roboczej jest połączony z terminalem poprzez CAN.
- "Z przodu poprzez CAN" Czujnik pozycji roboczej zamontowany na przednim podnośniku. Czujnik pozycji roboczej jest połączony z terminalem poprzez CAN.
- "Z tyłu poprzez CAN" Czujnik pozycji roboczej zamontowany na tylnym podnośniku. Czujnik pozycji roboczej jest połączony z terminalem poprzez CAN.

#### Kierunek jazdy

Konfiguracja czujnika kierunku jazdy. Służy on do wykrywania kierunku jazdy (naprzód lub wstecz).

Możliwe wartości:

- "nieaktywny"
  - Zaden czujnik nie wykrywa kierunku jazdy.

 "Nieznany czujnik poprzez CAN" Czujnik kołowy lub czujnik radarowy jest połączony z terminalem poprzez CAN. "Czujnik radarowy poprzez CAN" Czujnik radarowy jest połączony z terminalem poprzez CAN. "Czujnik kołowy poprzez CAN" Czujnik kołowy jest połączony z terminalem poprzez CAN. "Czujnik kierunku jazdy" Sygnał kierunku jazdy przekazywany jest do terminalu. Nie działa, gdy podłączony jest czujnik pozycji roboczej. "Inwersja" Przy pomocy tego parametru możesz odwrócić znaczenie sygnału. Działa tylko z połączeniu z parameterem "Czujnik kierunku jazdy". Przekazać przesunięcia? Tym parametrem ustawiasz, czy informacja o pozycji odbiornika GPS ma zostać przekazana aplikacji SECTION-Control. Możliwe wartości: "Tak" Pozycja zostanie przekazana. "Nie" Pozycja nie zostanie przekazana. Wybieraj te ustawienie tylko wtedy, kiedy ciagnik wyposażony jest w komputer roboczy, przekazujący geometrię ciągnika innym komputerom. 8.2.1 Kalibracja czujnika prędkości Podczas kalibracji czujnika prędkości metodą 100m obliczasz ilość impulsów, jakie wysyła czujnik na odcinku 100m. Jeżeli znasz dokładną liczbę impulsów, możesz wprowadzić ją ręcznie, Instrukcja Zmierzyłeś i zaznaczyłeś odcinek 100m. Trasa musi odpowiadać warunkom pracy. Powinna prowadzić przez pole lub łąkę. Pojazd z podłączoną maszyną jest gotów do jazdy i stoi na początku zaznaczonego odcinka. Do terminalu podłączony jest czujnik kołowy lub radarowy. ☑ W parametrze "Prędkość" wybrałeś "Czujnik kołowy" lub "Czujnik radarowy". 1. Otworzyć aplikację Tractor-ECU: Tractor-ECU - Wyświetlić listę pojazdów. 2. 3. Wybrać profil. Edit Speed 4. wcisnać.

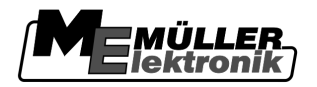

#### ⇒ Pojawia się następujący ekran:

| *                          |          |
|----------------------------|----------|
| Kalibracja                 |          |
| - Impulsy na 100 metrach - |          |
| 1. Startuj przyciskiem     |          |
| 2. Przejedź 100m           |          |
| 3. Zakończ przyciskiem     | <br>\$\$ |
| Impulsy czujnik 0          |          |
|                            |          |

 Dla kalibracji metodą 100m: Podążać zgodnie z instrukcją wyświetloną na ekranie. LUB

Jeśli chcesz wprowadzić impulsy ręcznie: - wprowadzić wartość.

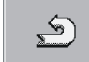

6.

- wrócić do ekranu z profilem pojazdu.
- ⇒ Skalibrowałeś odbiornik GPS.

#### 8.2.2 Konfiguracja czujnika pozycji roboczej

Jeżeli korzystasz z czujnika pozycji roboczej, musisz go skalibrować przed użyciem.

Podczas kalibracji masz wybór między trzema rodzajami czujników.

 "analogowy" Korzystasz z analogowego czujnika, który mierzy wysokość podnośnika w procentach. "cyfrowy" Korzystasz z cyfrowego czujnika, zgodnego z normą ISO 11786. Czujnik jest podłączony do terminalu poprzez gniazdo sygnałowe. "ME-czujnik Y" Korzystasz z czujnika Y firmy Müller-Elektronik. Czujnik jest podłączony do terminalu. Instrukcja Z Czujnik pozycji roboczej jest podłączony do terminalu bezpośrednio lub przez gniazdo sygnałowe. W parametrze "Pozycja robocza" wybrałeś wartość "Czujnik TUZ z przodu" lub "Czujnik TUZ z tyłu". 1. Otworzyć aplikację Tractor-ECU: I Tractor-ECU 2. Wyświetlić listę pojazdów. 3. Wybrać profil.

|    | Edit<br>Hitch |         |
|----|---------------|---------|
| 4. |               | wcisnąć |

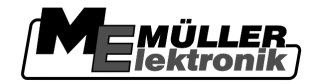

#### ⇒ Pojawia się następujący ekran:

| ☆                                                    |   |
|------------------------------------------------------|---|
| Kalibracja                                           |   |
| - Czujnik TUZ -                                      |   |
| Rodzaj czujnika analogowy                            |   |
| Inwersja Nie                                         |   |
| 1. Ustaw TUZ w pozycji roboczej i naciśnij przycisk. |   |
|                                                      |   |
|                                                      |   |
|                                                      | 5 |
|                                                      |   |

- 5. Wybrać rodzaj czujnika.
- 6. Zaznaczyć, czy chcesz dokonać inwersji sygnału. Inwersja ma sens tylko wtedy, gdy korzystasz z czujnika cyfrowego lub z czujnika Y.

5

7. Jeśli wybrałeś "cyfrowy" lub "ME-czujnik Y":

wrócić do profilu pojazdu.

Jeśli wybrałeś "analogowy": Podnieść wybrany podnośnik na wysokość, w której zawieszone urządzenie zaczyna znajdować się w pozycji roboczej.

- Nacisnąć w celu potwierdzenia.

8.

9

- wrócić do ekranu z profilem pojazdu.

⇒ Skonfigurowałeś czujnik pozycji roboczej.

8.2.3

#### Wprowadzanie pozycji odbiornika GPS

Jeżeli zamontowałeś i podłączyłeś odbiornik GPS, musisz wprowadzić do terminalu jego dokładną pozycję.

Aby wprowadzić pozycję odbiornika GPS, musisz wprowadzić jego pozycję w odniesieniu do osi maszyny i od tzw.punktu zawieszenia [→ 56].

Przy wprowadzaniu odległości ważna jest informacja, czy odbiornik znajduje się po lewej, czy po prawej stronie osi traktora oraz przed lub za punktem zawieszenia.

| W którym miejscu znajduje się odbiornik<br>GPS? | Odległości należy wprowadzić w następujący<br>sposób |
|-------------------------------------------------|------------------------------------------------------|
| z prawej strony osi                             | У                                                    |
| z lewej strony osi                              | - у                                                  |
| przed punktem zawieszenia                       | Х                                                    |
| za punktem zawieszenia                          | - X                                                  |

Instrukcja

1. Otworzyć aplikację Tractor-ECU:

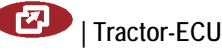

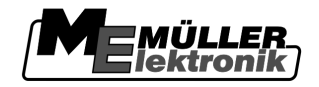

- - Wyświetlić listę pojazdów.
- 3. Wybrać profil.

2.

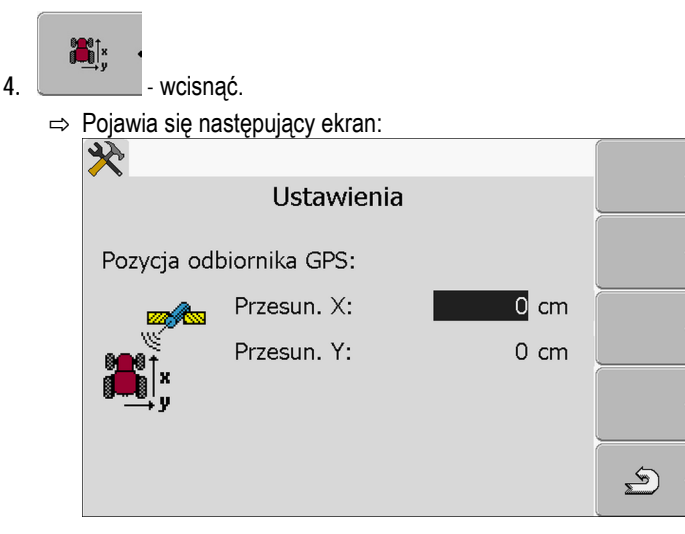

- 5. Wymierzyć pozycję odbiornika GPS. W następnych rozdziałach dowiesz się jak to zrobić.
- 6. Odmierzone odległości wprowadzić w polach "Przesun. X:" i "Przesun. Y:".

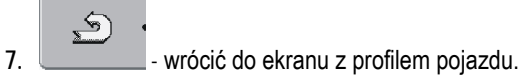

⇒ Wprowadziłeś pozycję odbiornika GPS na wybranym pojeździe.

#### Przy maszynach z komputerem roboczym ISOBUS.

Na poniższym obrazku zaznaczone są odległości, które musisz odmierzyć w zależności od rodzaju maszyny rolniczej.

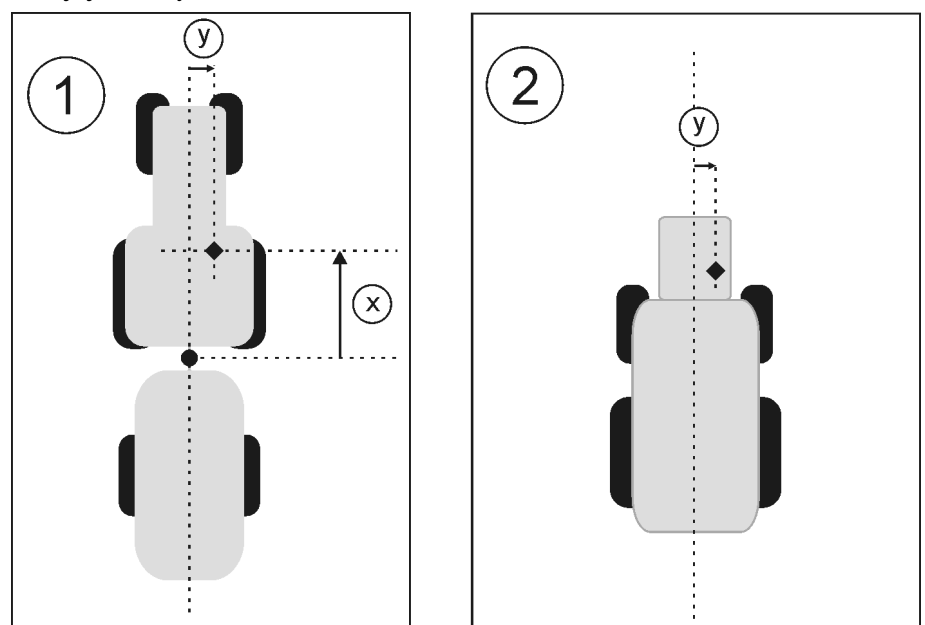

Odbiornik GPS przy użyciu maszyn ISOBUS

#### Aplikacja Tractor-ECU

Aktywowanie profilu

| - ' <b>G</b> lektronik | MULLER   |
|------------------------|----------|
|                        | ektronik |

|            | •                                                                                 | Punkt zawieszenia urządzenia rolniczego<br>zaczepianego lub ciągniętego.                         | •        | Odbiornik GPS                          |
|------------|-----------------------------------------------------------------------------------|--------------------------------------------------------------------------------------------------|----------|----------------------------------------|
|            | (1)                                                                               | Urządzenia zaczepiane lub ciągnięte                                                              | 2        | Urządzenia samojezdne                  |
|            | у                                                                                 | Odległość pomiędzy osią pojazdu (środkiem)<br>a odbiornikiem GPS<br>Odległość dla przesunięcia Y | Х        | Odległość dla przesunięcia X           |
| Instrukcja | Takie d                                                                           | odległości musisz zmierzyć na traktorze:                                                         |          |                                        |
|            | ⊠ Ko                                                                              | omputer roboczy jest podłączony do termina                                                       | lu.      |                                        |
|            | ⊠W                                                                                | komputerze roboczym skonfigurowano geo                                                           | metrię i | maszyny.                               |
|            | 1. Zr<br>za                                                                       | nierzyć odległość pomiędzy punktem zawies<br>wieszanego) a odbiornikiem GPS.                     | szenia u | urządzenia rolniczego (ciągniętego lub |
|            | 2. W                                                                              | prowadzić odległość w polu "Przesun. X:".                                                        |          |                                        |
|            | 3. Zr                                                                             | nierzyć odległość pomiędzy środkiem maszy                                                        | yny (oś  | przód/tył) a odbiornikiem GPS.         |
|            | 4. W                                                                              | prowadzić odległość w polu "Przesun. Y:".                                                        |          |                                        |
| Instrukcja | Takie odległości musisz zmierzyć w urządzeniach samojezdnych z komputerem ISOBUS. |                                                                                                  |          |                                        |
|            | ⊠Ko                                                                               | omputer roboczy jest podłączony do termina                                                       | lu.      |                                        |
|            | ⊠ W                                                                               | komputerze roboczym skonfigurowano geo                                                           | metrię   | maszyny.                               |
|            | 1. W                                                                              | prowadzić 0cm w polu "Przesun. X:".                                                              |          |                                        |
|            | 2. Zr                                                                             | nierzyć odległość pomiędzy środkiem maszy                                                        | yny (oś  | przód/tył) a odbiornikiem GPS.         |
|            | 3. W                                                                              | prowadzić odległość w polu "Przesun. Y:".                                                        |          |                                        |
| 8.3        | Akty                                                                              | wowanie profilu                                                                                  |          |                                        |
|            | Aby ko<br>zamon                                                                   | rzystać ze skonfigurowanych parametrów, n<br>towany jest terminal.                               | nusisz a | aktywować profil pojazdu na którym     |
| Instrukcja | 1. Of<br>2.                                                                       | tworzyć aplikację Tractor-ECU.                                                                   |          |                                        |
|            |                                                                                   | ,                                                                                                |          |                                        |

4. Aktywować profil pojazdu.

Ustawianie sposobu korzystania z ISOBUS-TC

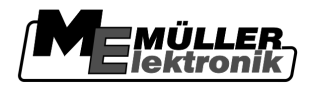

### 9 Zarządzanie zleceniami ISOBUS-TC

### Ustawianie sposobu korzystania z ISOBUS-TC

Na samym początku musisz zdecydować, w jaki sposób będziesz korzystać z aplikacji ISOBUS-TC. Od tego ustawienia zależy sposób obsługi aplikacji ISOBUS-TC oraz TRACK-Leader.

Aplikacji ISOBUS-TC można używać na dwa sposoby. Parametr "Korzystać z ISO-XML?" służy do konfiguracji:

 "Tak" Wybierz te ustawienie, jeśli chcesz tworzyć zlecenia na komputerze PC lub na terminalu. W tym celu zawsze na początku pracy musisz uruchomić zlecenie. Tylko wtedy dane będą przesyłane między aplikacjami ISOBUS-TC, TRACK-Leader i komputerem roboczym ISOBUS. Potrzebujesz też licencji "ISOBUS-TC".

"Nie"

Wybierz to ustawienie, jeżeli nie korzystasz ze zleceń. Zamiast tego korzystasz na przykład z map aplikacyjnych w formacie shp albo wprowadzasz dawki bezpośrednio w aplikacji komputera roboczego.

W tym przypadku ISOBUS-TC pracuje w tle. Nie potrzebujesz do tego żadnej dodatkowej licencji. Możesz też opuścić pozostałe rozdziały dotyczące aplikacji ISOBUS-TC.

Instrukcja

9.1

Tak zmienisz tryb aplikacji "ISOBUS-TC":

1. Przejść do ekranu "Ustawienia":

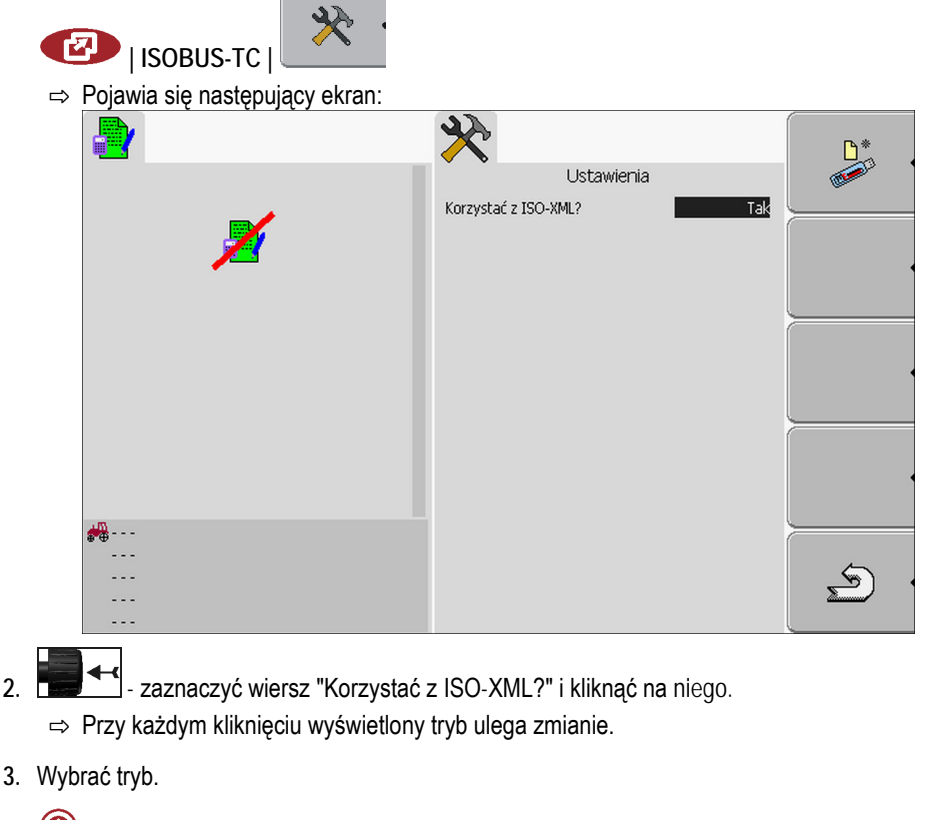

4. • zrestartować terminal.

⇒ Po ponownym uruchomieniu aplikacja "ISOBUS-TC" zostanie uruchomiona w wybranym trybie.

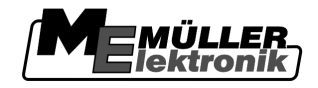

### 10 Naprawa i konserwacja

### WSKAZÓWKA

Produkt ten nie zawiera żadnych części, które mógłbyś naprawiać. Nigdy nie otwieraj obudowy!

### 10.1 Czyszczenie terminalu i dbałość o terminal

- Wciskaj przyciski tylko opuszką palca. Nie wciskaj przycisków paznokciami.
- Czyść produkt tylko lekko zwilżoną szmatką.
- Korzystaj tylko z czystej wody lub preparatu do czyszczenia szkła.

### 10.2 Utylizacja urządzenia

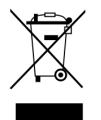

Produkt należy utylizować jako elektrośmieci zgodnie z prawem.

### 10.3 Uwagi dotyczące dodatkowych komponentów

|                       | Uwagi dotyczące instalacji elektrycznych i elektronicznych urządzeń i komponentów                                                                                                    |
|-----------------------|----------------------------------------------------------------------------------------------------|
|                       | Dzisiejsze maszyny rolnicze wyposażone są w elementy, których funkcjonowanie może zostać<br>zakłócone przez fale elektromagnetyczne wysyłane przez inne urządzenia. Zakłócenia te mogą<br>prowadzić do zagrożenia zdrowia ludzkiego, jeżeli następujące wskazówki bezpieczeństwa nie<br>zostaną wzięte pod uwagę.                                                                                                    |
| Wybór komponentów     | Podczas wyboru komponentów dodatkowych upewnij się, że wszystkie dodatkowo zainstalowane elementy elektryczne i elektroniczne spełniają wymagania aktualnej dyrektywy 2004/108/WE i posiadają znak CE.                                                                                                    |
| Obowiązki użytkownika | Zanim podłączysz dodatkowe urządzenie, korzystające z elektroniki i zasilania maszyny, upewnij się,<br>że instalacja nie spowoduje żadnych zakłóceń w elektronice pojazdu i innych elementów. Dotyczy to<br>przede wszystkim elektronicznych sterowników następujących urządzeń:<br>• Elektroniczna regulacja podnośnika TUZ (EHR)<br>• trzypunktowego układu zawieszenia (TUZ)<br>• wału odbioru mocy (WOM),<br>• silnika,<br>• skrzyni biegów.                                                                                                    |
| Dodatkowe wymagania   | <ul> <li>Przed instalacją przenośnych systemów komunikacyjnych (np.: radio, telefon) muszą zostać spełnione następujące warunki:</li> <li>Można instalować tylko urządzenia dopuszczone do użytku w danym kraju.</li> <li>Urządzenie musi być zamontowane na stałe.</li> <li>Korzystanie z przenośnych urządzeń wewnątrz pojazdu jest dopuszczalne tylko wtedy, jeżeli są one podłączone do zamontowanej na stałe anteny.</li> <li>Nadajnik musi znajdować się w innym miejscu niż elektronika pojazdu.</li> <li>Przy instalacji anteny należy zwrócić uwagę na dobre połączenie pomiędzy masą anteny a masą pojazdu.</li> </ul> |

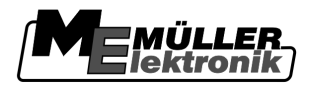

Przy instalacji i okablowywaniu oraz w celu sprawdzenia dopuszczalnego napięcia przeczytaj dodatkowo instrukcję obsługi maszyny.

### Sprawdzanie wersji oprogramowania

Instrukcja

10.4

1. Otworzyć aplikację "Service":

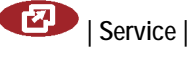

2. Pojawia się następujący ekran:

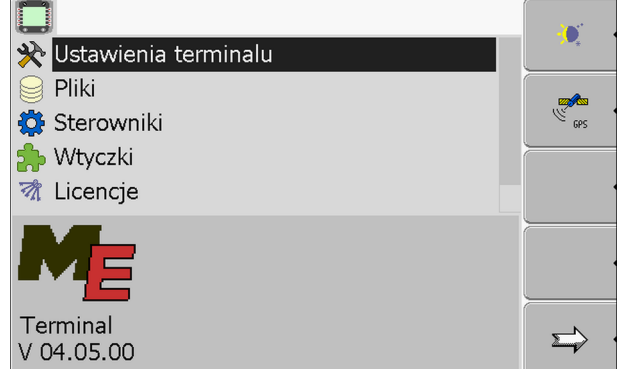

3. Przeczytać wersję oprogramowania poniżej logo ME.

### 10.5 Dane techniczne

### 10.5.1 Dane techniczne terminalu

| Parametr                                                   | Wartość                                            |                        |
|------------------------------------------------------------|----------------------------------------------------|------------------------|
| Napięcie                                                   | 10 - 30 V                                          |                        |
| Temperatura podczas<br>pracy                               | -20°C - +30°C                                      |                        |
| Temperatura podczas<br>magazynowania                       | -30°C - +80 °C                                     |                        |
| Wymiary (sz x wys x gł.)                                   | 340 x 250 x 100 mm                                 |                        |
| Klasa ochrony                                              | IP 54 wg. DIN 40050/15                             |                        |
| EMC                                                        | Wg. ISO 14982 / PREN 55025                         |                        |
| Ochrona przed<br>wyładowaniami<br>elektrostatycznymi (ESD) | Wg. ISO 10605                                      |                        |
| Odbiór mocy:                                               | W terminalu: 30322527<br>bez urządzeń zewnętrznych | typowo 0,9A przy 13,8V |
|                                                            | W terminalu: 30322528                              | typowo 0,8A przy 13,8V |

Dane techniczne

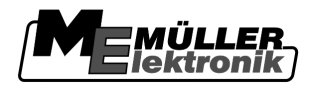

| Parametr   | Wartość                                   |                                    |
|------------|-------------------------------------------|------------------------------------|
|            | bez urządzeń zewnętrznych                 |                                    |
| Ekran      | VGA TFT kolorowy; średnica: 26 cr         | n ; rozdzielczość: 640x480 pikseli |
| Procesor   | 32 Bit ARM920T do 400MHz                  |                                    |
| Pamięć RAM | 64 MB SDRAM                               |                                    |
| Boot-Flash | 128 MB                                    |                                    |
| Klawiatura | 17 przycisków i przycisk- <b>pokrętło</b> |                                    |
| Wyjścia    | 2 x CAN                                   |                                    |
|            | 1 x USB                                   |                                    |
|            | 1 x RS232                                 |                                    |
|            | 2 x M12 dla dwóch kamer analogov          | vych (opcjonalnie przy NrArt.:     |

#### 10.5.2 Skojarzenie przyłącza A

Przyłącze A to 9-cio bolcowe gniazdo D-Sub przy interfejsie ISOBUS (CAN).

| Bolec nr.: | Sygnał:              | Bolec nr.: | Sygnał                   |
|------------|----------------------|------------|--------------------------|
| 1          | CAN_L                | 6          | - Vin <sup>1</sup> (GND) |
| 2          | CAN_L <sup>1</sup>   | 7          | CAN_H <sup>1</sup>       |
| 3          | CAN_GND <sup>1</sup> | 8          | CAN_EN_out <sup>2</sup>  |
| 4          | CAN_H                | 9          | + Vin <sup>1</sup>       |
| 5          | CAN_EN_in            |            |                          |

Legenda:

+Vin = napięcie (+)

-Vin = masa (-)

<sup>1)</sup> - Sygnały oznaczone <sup>1</sup> odpowiadają definicji CiA (CAN in Automation).

Sygnały CAN\_L i CAN\_<sup>1</sup> oraz CAN\_H i CAN\_<sup>1</sup> są połączone ze sobą i służą do przeciągnięcia magistrali CAN.

Kładąc CAN\_EN\_in na potencjał zasilający (= + Vin) można uruchomić terminal.

Sygnały "-Vin" i "CAN\_GND" są podłączone bezpośrednio do obydwu wtyczek, należy więc unikać różnic w potencjałach pomiędzy tymi bolcami w obydwu gniazdach.

<sup>2)</sup> Odpowiada TBC\_Pwr w ISO 11783. Po włączeniu terminalu, bolec ten jest pod napięciem (napięcie terminalu minus 1,2V)

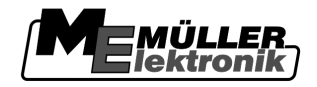

#### 10.5.3

#### Skojarzenie przyłącza B

Skojarzenie przyłącza B jest zależne od wersji hardware terminalu [→ 10]

#### Terminale o wersji hardware od 3.0.0

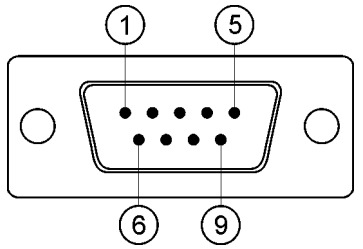

<sup>9-</sup>pinowa wtyczka d-sub

Przyłącze B jest 9-ciobolcową wtyczką D-Sub.

Poprzez skojarzenie, przyłącze może zostać wykorzystane do poniższych celów:

| Zastosowanie                                                        | Bolce      |
|---------------------------------------------------------------------|------------|
| Jako drugi interfejs CAN                                            | 7,9        |
| Jako drugie przyłącze szeregowe                                     | 2, 3, 4, 5 |
| Wejście dla dwóch sygnałów cyfrowych i jednego sygnału analogowego. | 1, 5, 6, 8 |

#### Skojarzenie przyłącza B

| Bolec<br>nr.: | Sygnał:                                   | Bolec<br>nr.: | Sygnał                                                                                 |
|---------------|-------------------------------------------|---------------|----------------------------------------------------------------------------------------|
| 1             | Czujnik koła <sup>1</sup>                 | 6             | Wał odbioru mocy <sup>2</sup>                                                          |
| 2             | /RxD                                      | 7             | CAN_H                                                                                  |
| 3             | /TxD                                      | 8             | Czujnik pozycji roboczej3 lub<br>Sygnał jazdy wstecz w celu wykrycia<br>kierunku jazdy |
| 4             | Zasilanie dla odbiornika GPS <sup>4</sup> | 9             | CAN_L                                                                                  |
| 5             | GND                                       |               |                                                                                        |

Legenda:

1) wejście cyfrowe wg.: ISO 11786:1995 rozdział 5.2

<sup>2</sup>) wejście cyfrowe wg.: ISO 11786:1995 rozdział 5.3

<sup>3</sup>) wejście analogowe wg.: ISO 11786:1995 rozdział 5.5

<sup>4</sup>) Bolec jest połączony równolegle z bolcem 4 przyłącza C. Całkowite obciążenie wynosi 600mA.

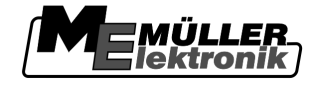

Dane techniczne

Terminale o wersji hardware od 1.4.1

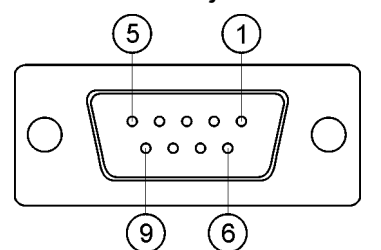

Przyłącze B jest 9-cio pinowym gniazdem D-sub.

#### Skojarzenie przyłącza B

| Bolec<br>nr.: | Sygnał:                                    | Bolec<br>nr.: | Sygnał     |
|---------------|--------------------------------------------|---------------|------------|
| 1             | CAN_L                                      | 6             | -Vin*      |
| 2             | CAN_L*                                     | 7             | CAN_H*     |
| 3             | CAN_GND*                                   | 8             | CAN_EN_out |
| 4             | CAN_H                                      | 9             | +Vin       |
| 5             | CAN_EN_in albo<br>Czujnik pozycji roboczej |               |            |

### 10.5.4 Skojarzenie przyłącza C

Przyłącze C jest przyłączem RS232

| Uszkodzenie urządzenia przez zwarcie<br>Bolec 4 przyłącza C jest pod napięciem. Napięcie jest zależne od napięcia pracy terminalu i służy<br>do zasilania odbiornika DGPS A100 firmy Müller Elektronik.<br>Inne odbiorniki GPS mogą ulec uszkodzeniu przy podłączeniu.<br>Zanim podłączysz inny odbiornik GPS do terminalu: |
|----------------------------------------------------------------------------------------------------|
| <ul> <li>Sprawdź do jakiego napięcia podłączony jest terminal (12V lub 24V).</li> </ul>                                                                                                    |
| <ul> <li>Sprawdź skojarzenie przyłącza w odbiorniku GPS.</li> </ul>                                                                                                    |
| Sprawdź dopuszczalne napięcie dla odbiornika GPS.                                                                                                    |
| <ul> <li>Porównaj napięcie terminalu z dopuszczalnym napięciem odbiornika GPS.</li> </ul>                                                                                                    |
| <ul> <li>Porównaj skojarzenia przyłączy.</li> </ul>                                                                                                    |
| <ul> <li>Podłączaj odbiornik GPS tylko wtedy, kiedy zakresy napięć i skojarzenia przyłączy w obydwu<br/>urządzeniach pasują do siebie.</li> </ul>                                                                                                    |

#### Skojarzenie przyłącza C

| Bolec nr.: | Sygnał |
|------------|--------|
| 1          | DCD    |

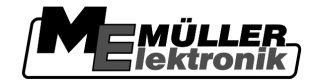

| Bolec nr.: | Sygnał                                   |
|------------|------------------------------------------|
| 2          | /RxD                                     |
| 3          | /TxD                                     |
| 4          | Napięcie dla odbiornika GPS <sup>1</sup> |
| 5          | GND                                      |
| 6          | DSR                                      |
| 7          | RTS                                      |
| 8          | CTS                                      |
| 9          | RI (+5 V)                                |

Legenda:

<sup>1</sup>) Bolec jest połączony z bolcem 4 przyłącza B. Całkowite obciążenie wynosi 600mA.

Kiedy terminal jest włączony przewodzi prąd do urządzeń podłączonych do przyłącza RS232. Napięcie na przyłączu RS232 zależy od napięcia terminalu.

Jeżeli terminal jest podłączony do akumulatora 12V, wtedy przewodzi ok. 11,3V do podłączonego urządzenia.

Jeżeli terminal jest podłączony do akumulatora 24V, wtedy przewodzi ok. 23,3V do podłączonego urządzenia.

Aby korzystać z odbiornika GPS potrzebne są tylko sygnały RxD, TxD i GND.

#### 10.5.5

#### Skojarzenie przyłączy 1 i 2

Przyłącza 1 i 2 służą do podłączania kamery analogowej. Przyłącza mają takie samo skojarzenie.

Przyłącza 1 i 2 to 5-cio bolcowe, A-kodowane gniazda M12. Ich skojarzenie znajdziesz w poniższej tabeli.

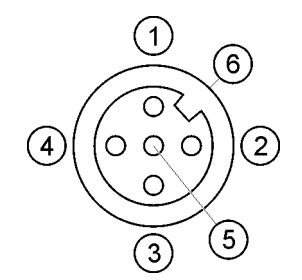

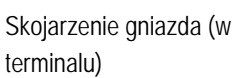

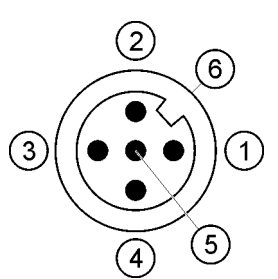

Skojarzenie wtyczki

| Bolec | Sygnał                                               |
|-------|------------------------------------------------------|
| 1     | Bolec zarezerwowany przez ME (nie podłączać sygnału) |
| 2     | GND                                                  |

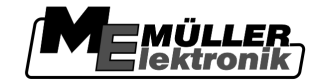

Bolec

3

4

Dane techniczne

| Sygnał                                               |
|------------------------------------------------------|
| Bolec zarezerwowany przez ME (nie podłączać sygnału) |
| Sygnał video                                         |

| 5        | Ekran elektromagnetyczny - video |
|----------|----------------------------------|
| Izolacja | Ekran elektromagnetyczny         |
|          |                                  |

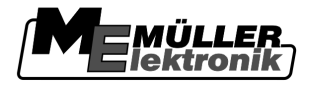

### 11 Notatki